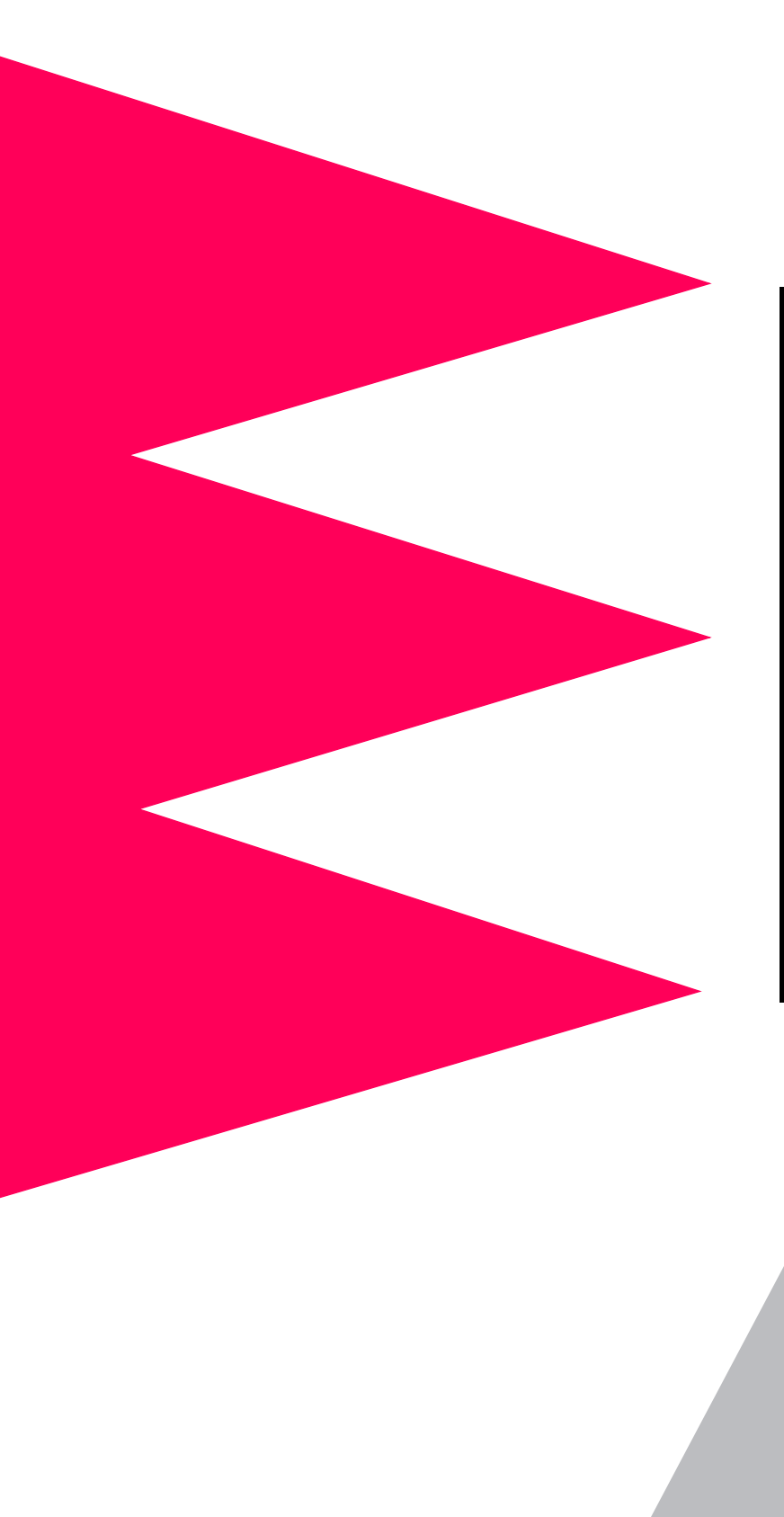

# MasterSwitch<sup>™</sup> plus

**Power Distribution Unit** 

AP9225 AP9225EXP

User's Guide

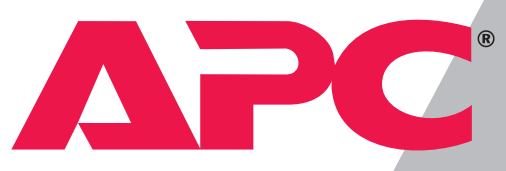

# **APC**<sup>•</sup> MasterSwitch *plus*

# Contents

| Product Description 7                                                                                                    |
|----------------------------------------------------------------------------------------------------|
| Introduction                                                                                                    |
| <b>Front Panel</b>                                                                                                    |
| LEDs                                                                                                    |
| Rear Panel         11           AP9225         11                                                                                                    |
| Manual Button                                                                                                    |
| How MasterSwitch Plus Works                                                                                                    |
| MasterSwitch Plus Properties12Overview12Outlet properties12Configuring your MasterSwitch Plus unit13Learning the behavior of MasterSwitch Plus properties13Configuring an outlet for on-demand operation14Configuring an outlet for unattended shutdown15 |
| Unit/Outlet Start-up Sequence                                                                                                    |
| Graceful Shutdown Sequence                                                                                                    |
| Graceful Shutdown Sequence for Environment Alarms 19                                                                                                    |
| Annunciator Sequence for Environment Alarms 20                                                                                                    |
| Delayed On Sequence                                                                                                    |
| Graceful Reboot Sequence                                                                                                    |
| How to Manage MasterSwitch Plus 24                                                                                                    |
| Remote Management Interfaces                                                                                                    |

## Contents

| Password-Protected User Accounts                    |
|-----------------------------------------------------|
| Overview 27                                         |
| Account access to Main menu headings 27             |
| Auto-configuring MasterSwitch Plus 27               |
| Menu Item Definitions                               |
| Outlets                                             |
| Control 28                                          |
| Notes on outlets 29                                 |
| MasterSwitch Plus                                   |
| Device configuration 30                             |
| Outlet configuration 31                             |
| Environment                                         |
| Status 33                                           |
| Configuration 34                                    |
| Event Log                                           |
| Event Log 35                                        |
| Accessing the Event Log using the FTP interface 35  |
| Retrieving the Event Log using the FTP interface 36 |
| Viewing the Event Log 36                            |
| Deleting an Event Log in the FTP interface 36       |
| Network                                             |
| TCP/IP 37                                           |
| TFTP/FTP 37                                         |
| Telnet/Web 38                                       |
| SNMP 38                                             |
| SNMP: access control 38                             |
| SNMP: Trap Receiver 39                              |
| System                                              |
| User Manager 40                                     |
| Outlet User Manager 41                              |
| Identification 41                                   |
| Date/Time 42                                        |
| File Transfer 42                                    |
| I ools 43                                           |
| LINKS 43                                            |

# Contents

| Security and Help Features                   |
|----------------------------------------------|
| Security Features44                          |
| Overview 44                                  |
| Port assignments 44                          |
| User names, passwords and community names 44 |
| Authentication versus encryption 45          |
| MD5 authentication 45                        |
| MD5 authentication, continued 46             |
| Web interface MD5 authentication 46          |
| Help Features                                |
| Overview 47                                  |
| Navigating through the help files 47         |
| Managing the Expansion Unit                  |
| Introduction                                 |
| Overview 48                                  |
| Navigating through the menus 48              |
| Main Menu49                                  |
| Item definitions 49                          |
| Unit Properties Menu51                       |
| Item definitions 51                          |
| Outlet Properties Menu52                     |
| Overview 52                                  |
| Graceful Shutdown menu items 52              |
| Annunciator menu items 54                    |
| Environmental Monitoring Card menu 54        |
| Product Information                          |
| Accessories Affected by MasterSwitch Plus55  |
| PowerChute Plus 55                           |
| Management Peripherals 55                    |
| Warranty Information                         |
| Limited warranty 56                          |
| Warranty limitations 56                      |
| Troubleshooting                              |
| Troubleshooting suggestions 57               |
| If problems persist 59                       |

#### Contents

# **APC**<sup>•</sup> MasterSwitch plus

# **Product Description**

#### Introduction

#### What

MasterSwitch*plus* can do for you MasterSwitch *plus* allows you to individually control power to connected equipment and gracefully shut down or reboot up to eight connected servers of different operating systems. In order to manage your system effectively and efficiently, MasterSwitch *plus*:

- allows you to configure three password-protected accounts that ensure restricted access to system-, device-, and outlet-level services.
- automatically shuts down connected servers attached to an APC UPS when the UPS enters an on-battery state and turns off connected equipment after the server confirms shutdown.
- shuts down servers before cycling power to the connected equipment (Graceful Reboot).
- controls eight on-board power outlets for complete and flexible management of connected equipment.
- manages connected equipment through Web, Control Console, or SNMP interfaces.
- can power-down connected equipment outlet by outlet to conserve battery backup power.
- allows users to configure the sequence in which outlets receive power upon start-up.
- connects serially to up to three expansion units (AP9225EXP), providing control of 32 connected devices with one IP address.
- provides MD5 security—enhanced security for remote access through the World Wide Web.
- includes full SNMP support for all outlet and unit properties.
- offers Event Logging for descriptions of events that occur with MasterSwitch *plus*.

#### **Product Description** continued

# Finding the information you are looking for

This User Guide provides detailed information on how to configure MasterSwitch *plus* to fit your needs, including discussions on how to operate MasterSwitch *plus* using unit and outlet properties (page 12), how to manage the unit through the available Web, Control Console and SNMP interfaces (page 24), and complete definitions for all unit and outlet properties (page 28). It also includes information for special circumstances such as:

- If you purchased only the expansion unit (AP9225EXP) and need information on how to manage the PDU without the management card included with AP9225, see "Managing the Expansion Unit" on page 48.
- If you need information on our Warranty and Life-Support policies, see "Product Information" on page 55.
- If you have PowerChute *plus* software or other management peripherals besides MasterSwitch *plus* and need to know how these accessories will be affected, see "Accessories Affected by MasterSwitch Plus" on page 55.

In addition to the information included in this user guide, you can find the following documents on the CD included with MasterSwitch *plus*:

| Document                                                                     | Description                                                                                          | Location                                                                                                    |
|------------------------------------------------------------------------------|----------------------------------------------------------------------------------------------------|----------------------------------------------------------------------------------------------------|
| MasterSwitch plus<br>Installation and<br>Quick Start Manual<br>(Install.pdf) | Procedures for setting up the<br>unit and for configuring the<br>required network settings.          | Printed manual<br>included with<br>MasterSwitch <i>plus</i><br>and on the CD in the<br><b>MS_Plus</b> directory. |
| Exonly.pdf                                                                   | Instructions for setting up and configuring the expansion unit (AP9225EXP) without AP9225.           | On the CD in the <b>MS_Plus</b> directory.                                                                       |
| Addendum.pdf                                                                 | Detailed information on the Web/<br>SNMP Card Wizard, firmware,<br>and configuration file transfers. | On the CD in the <b>MS_Plus</b> directory.                                                                       |
| Refguide.chm                                                                 | Quick look-up reference guide to accompany the user guide.                                           | On the CD in the <b>MS_Plus</b> directory.                                                                       |
| README.txt                                                                   | Instructions for auto-configuring your unit(s).                                                      | On the CD in the<br>apcConfigUtility<br>directory.                                                               |
| Mibguide.pdf                                                                 | Procedures on how to manage your unit(s) using SNMP.                                                 | On the CD in the <b>Snmp</b> directory.                                                                          |

#### **Front Panel**

#### AP9225

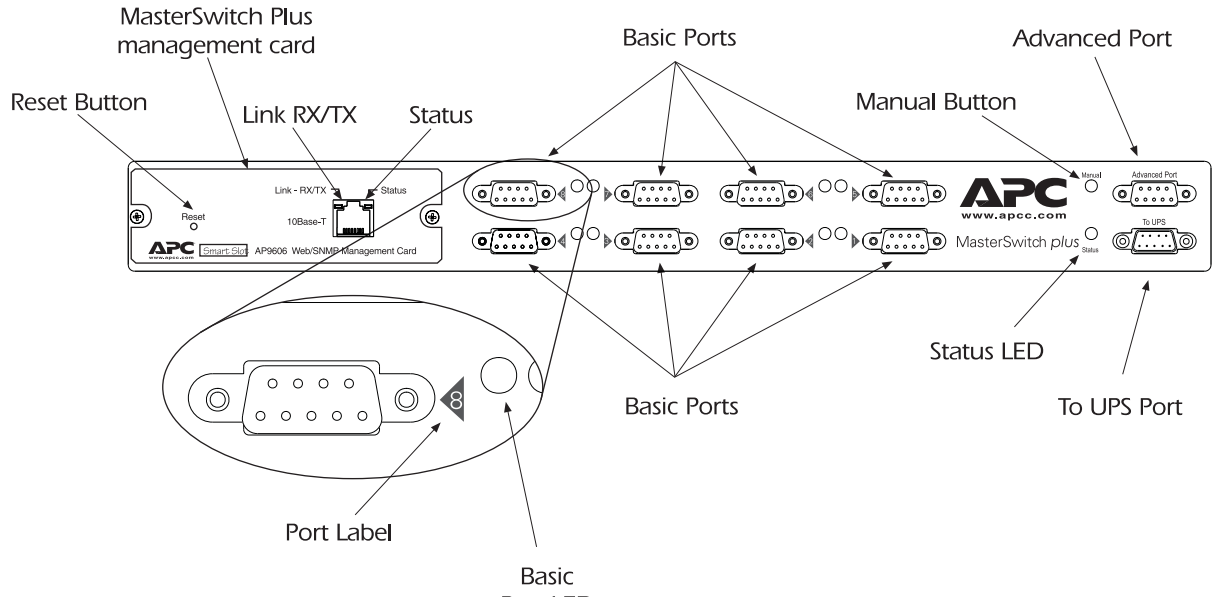

Port LED

| Basic Ports                              | Connect the unit to servers running PowerChute or built-in UPS monitoring software. For specifications, see "Basic port pin assignments" on page 61.                                                                                                    |
|------------------------------------------|----------------------------------------------------------------------------------------------------|
| MasterSwitch <i>plus</i> management card | Allows you to use a Web browser, Telnet, or a serial interface to remotely manage connected devices (AP9225 only).                                                                                                    |
| Manual Button                            | Used to issue a Battery Capacity Override command or cancel a Master Power On Delay, depending on the situation. (See "Manual Button" on page 11.)                                                                                                    |
| Advanced Port                            | Allows the connected server to communicate with a UPS operating in Smart Mode<br>and can also be used as a management port. For information on Smart Mode, see<br>the user manual supplied with your UPS. For Advanced Port specifications, see<br>"Advanced port pin assignments" on page 62 |
| To UPS Port                              | Used to connect the unit to a UPS or another unit with the supplied daisy-chain cable (APC part number 940-1000)                                                                                                    |
| Accessory Card<br>Slot                   | Provides slot for APC management peripheral cards (only on the Expansion unit—<br>AP9225EXP).                                                                                                    |
| Reset Button                             | Allows you to reset the MasterSwitch Plus network interface. This button is only available on AP9225 and has no affect on the state of the outlets.                                                                                                    |

#### LEDs

#### Descriptions

| LED                       | Status                 | Description                                                                                                    |
|---------------------------|------------------------|----------------------------------------------------------------------------------------------------|
|                           | On                     | The Outlet is on.                                                                                                    |
|                           | Off                    | The Outlet is off.                                                                                                    |
| Basic port                | Mostly off             | The Outlet is scheduled to turn on.                                                                                                    |
|                           | Mostly on              | The Outlet is scheduled to turn off.                                                                                                    |
|                           | Flashing green         | The outlet cannot turn on due to an Environmental alarm.                                                                                       |
|                           | Flashing green         | The UPS is in Sleep mode.                                                                                                    |
|                           | Steady green           | The UPS is operating Normally.                                                                                                    |
| MasterSwitch              | Steady red             | The UPS has experienced an AC Fail condition (UPS is On Battery).                                                                              |
|                           | Flashing red           | The UPS has asserted a Low Battery indication.                                                                                                 |
|                           | Flashing green and red | MasterSwitch Plus is unable to communicate with the UPS.                                                                                       |
|                           | Off                    | MasterSwitch Plus has no power.                                                                                                    |
|                           | Solid green            | MasterSwitch Plus has valid network settings.                                                                                                  |
| Management<br>Card Status | Flashing green         | MasterSwitch Plus does not have valid network settings. See the Installation Manual for more information.                                      |
| (AP9225 only)             | Flashing red slowly    | MasterSwitch Plus is making a BOOTP request.                                                                                                   |
|                           | Solid red              | A hardware failure has been detected by<br>MasterSwitch Plus.                                                                                  |
| Management<br>Card        | Off                    | The device(s) that connects MasterSwitch Plus<br>to the network, whether a router, hub, or<br>concentrator, is off or not operating correctly. |
| (AP9225 only)             | Constant<br>Green      | MasterSwitch Plus is connected to a functioning network.                                                                                       |
|                           | Flashing<br>Green      | MasterSwitch Plus is receiving data packets from the network.                                                                                  |

#### **Rear Panel**

AP9225

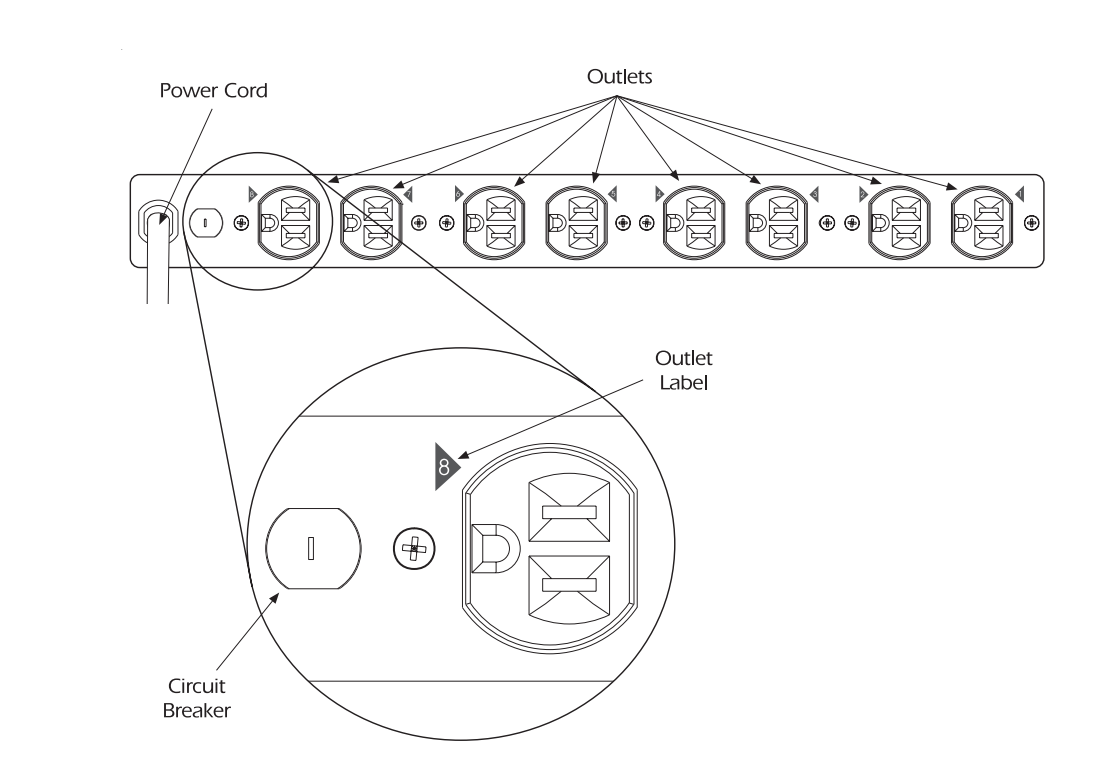

#### **Manual Button**

#### Description

The Manual button is used to cancel two different commands. If this button is pressed for at least 1/2 second and then released, one of the following results will occur:

- If the MasterSwitch *plus* is waiting for the Master Power On Delay to expire, then MasterSwitch *plus* will issue a cancel command. The diagram in "Unit/Outlet Start-up Sequence" on page 16 illustrates the outlet's behavior when the Master Power On Delay is cancelled.
- If the configuration contains a UPS and the UPS is operating on AC power, then MasterSwitch *plus* will issue a Battery Capacity Override command. The diagram in "Unit/Outlet Start-up Sequence" on page 16 illustrates the outlet's behavior when the Battery Capacity Override command is issued.
- If neither of the above conditions are true, then pressing the Manual button will have no effect.

#### -11-

# **APC**<sup>•</sup> MasterSwitch plus

# How MasterSwitch plus Works

#### MasterSwitch plus Properties

#### Overview There are two main categories of properties associated with MasterSwitch Plus: unit properties and outlet properties. Unit properties allow you to customize the behavior of MasterSwitch Plus; outlet properties allow you to customize the behavior of individual outlets.

# Outlet properties Outlet properties are governed by two operating modes: Annunciator and Graceful Shutdown. Some outlet properties are common to both control modes, while other properties are specific to an operating mode. The table below lists each outlet property and its default setting.

| Property                              | Available in what                                   | Default setting for outlet #s        |   |   |      |    |    |   |   |
|---------------------------------------|-----------------------------------------------------|--------------------------------------|---|---|------|----|----|---|---|
| control mode?                         |                                                     | 1                                    | 2 | 3 | 4    | 5  | 6  | 7 | 8 |
| Outlet Control Mode                   | NA                                                  | Graceful Shutdown Mode               |   |   |      |    |    |   |   |
| Name: Outlet #                        | Both                                                | 1                                    | 2 | 3 | 4    | 5  | 6  | 7 | 8 |
| Power On Time Delay (seconds)         | Time Delay (seconds) Graceful Shutdown 0 2 4 6 8 10 |                                      |   |   |      | 12 | 14 |   |   |
| Battery Capacity Threshold            | Graceful Shutdown                                   | 0%                                   |   |   |      |    |    |   |   |
| Low Battery Warning Control (minutes) | Graceful Shutdown                                   | 4.5                                  |   |   |      |    |    |   |   |
| Power Off Time Delay (seconds)        | Graceful Shutdown                                   | 120                                  |   |   |      |    |    |   |   |
| UPS Low Battery Multiplier            | Graceful Shutdown                                   | 1                                    |   |   |      |    |    |   |   |
| Will Device Confirm                   | Graceful Shutdown                                   | No                                   |   |   |      |    |    |   |   |
| Restart Delay                         | Graceful Shutdown                                   | Remain Off                           |   |   |      |    |    |   |   |
| Reboot Duration (seconds)             | Graceful Shutdown                                   | 5                                    |   |   |      |    |    |   |   |
| Initial State (non-alarm)             | Annunciator                                         | Off                                  |   |   |      |    |    |   |   |
| Alarm Action Delay (seconds)          | Both                                                | 15                                   |   |   |      |    |    |   |   |
| Environment Alarm Masks               | Both                                                | Disabled (for each Environment alarm |   |   | arm) |    |    |   |   |

**Note:** Unit and outlet properties retain their value (default or configured) even after power has been removed from MasterSwitch Plus.

#### MasterSwitch plus Properties continued

#### **Configuring your** Configuration of MasterSwitch Plus is dependent upon your application. You can use only "on-demand" operations (On, Off, Shutdown, and MasterSwitch plus Reboot) or you can couple on-demand operations with "unattended" unit shutdown features. If you plan to use only on-demand operations, see "Configuring an outlet for on-demand operation" on page 14. If you plan to use the "unattended" shutdown features of MasterSwitch Plus in addition to the on-demand operations also, see "Configuring an outlet for unattended shutdown" on page 15. Learning the The diagrams on pages 16–23 define the behaviors for every event recognized by the MasterSwitch *plus* unit. You customize the unit's behavior of behavior by choosing specific values for the unit and outlet properties. MasterSwitch plus All outlet and unit properties on the diagrams are a highlighted hotlink properties that lead you to the property's definition. All outlet and unit properties are defined in the section titled "Menu Item Definitions", starting on page 28.

## MasterSwitch plus Properties continued

Configuring an outlet for ondemand operation Configuring an outlet for On-demand operation requires selecting values for the following properties:

| Property               | Definition<br>(Page #)                                                                                                    |         |  |  |  |  |  |
|------------------------|----------------------------------------------------------------------------------------------------|---------|--|--|--|--|--|
| Unit Properties        |                                                                                                    |         |  |  |  |  |  |
| Power On Time<br>Delay | page 30                                                                                                    |         |  |  |  |  |  |
| Outlet Properties      |                                                                                                    | -       |  |  |  |  |  |
| Outlet Control Mode    | No sequence diagram available.                                                                                                    | page 31 |  |  |  |  |  |
| Reboot Duration        | "Reboot Sequence" on page 22 and "Graceful<br>Reboot Sequence" on page 23                                                                                                    | page 31 |  |  |  |  |  |
| Device Confirm         | "Graceful Shutdown Sequence" on page 17,<br>"Graceful Shutdown Sequence for On-battery<br>Events" on page 18, "Graceful Shutdown<br>Sequence for Environment Alarms" on<br>page 19, and "Graceful Reboot Sequence" on<br>page 23                                           | page 31 |  |  |  |  |  |
| Power Off Delay        | "Graceful Shutdown Sequence" on page 17<br>"Graceful Shutdown Sequence for On-battery<br>Events" on page 18, "Graceful Shutdown<br>Sequence for Environment Alarms" on<br>page 19, and "Graceful Reboot Sequence" on<br>page 23                                            | page 31 |  |  |  |  |  |
| Restart Delay          | "Graceful Shutdown Sequence" on page 17                                                                                                    | page 31 |  |  |  |  |  |
| Power On Delay         | "Unit/Outlet Start-up Sequence" on page 16,<br>"Graceful Shutdown Sequence" on<br>page 17, "Graceful Shutdown Sequence for<br>On-battery Events" on page 18, "Graceful<br>Shutdown Sequence for Environment Alarms"<br>on page 19, and "Delayed On Sequence" on<br>page 21 | page 31 |  |  |  |  |  |

#### MasterSwitch plus Properties continued

Configuring an outlet for unattended shutdown Configuring an outlet for unattended shutdown requires selecting values for the following properties:

| Property                                   | Definition<br>(Page #)                                                                                                    |         |
|--------------------------------------------|----------------------------------------------------------------------------------------------------|---------|
| Unit Properties                            |                                                                                                    |         |
| Power On Time<br>Delay                     | "Unit/Outlet Start-up Sequence" on page 16                                                                                                    | page 30 |
| Outlet Properties                          |                                                                                                    |         |
| Graceful Shutdown                          |                                                                                                    | page 31 |
| UPS Low Battery<br>Multiplier              | "Graceful Shutdown Sequence for<br>On-battery Events" on page 18                                                                                                    | page 32 |
| Low Battery     Warning Control            | "Graceful Shutdown Sequence for<br>On-battery Events" on page 18                                                                                                    | page 31 |
| Device Confirm                             | "Graceful Shutdown Sequence" on page 17,<br>"Graceful Shutdown Sequence for<br>On-battery Events" on page 18, "Graceful<br>Shutdown Sequence for Environment<br>Alarms" on page 19, and "Graceful Reboot<br>Sequence" on page 23 | page 31 |
| Power Off Delay                            | "Graceful Shutdown Sequence for<br>On-battery Events" on page 18, "Graceful<br>Shutdown Sequence for Environment<br>Alarms" on page 19, and "Graceful Reboot<br>Sequence" on page 23                                             | page 31 |
| Annunciator                                |                                                                                                    | page 31 |
| <ul> <li>Alarm Action<br/>Delay</li> </ul> | "Graceful Shutdown Sequence for<br>Environment Alarms" on page 19, and<br>"Annunciator Sequence for Environment<br>Alarms" on page 20                                                                                            | page 32 |

#### **Unit/Outlet Start-up Sequence**

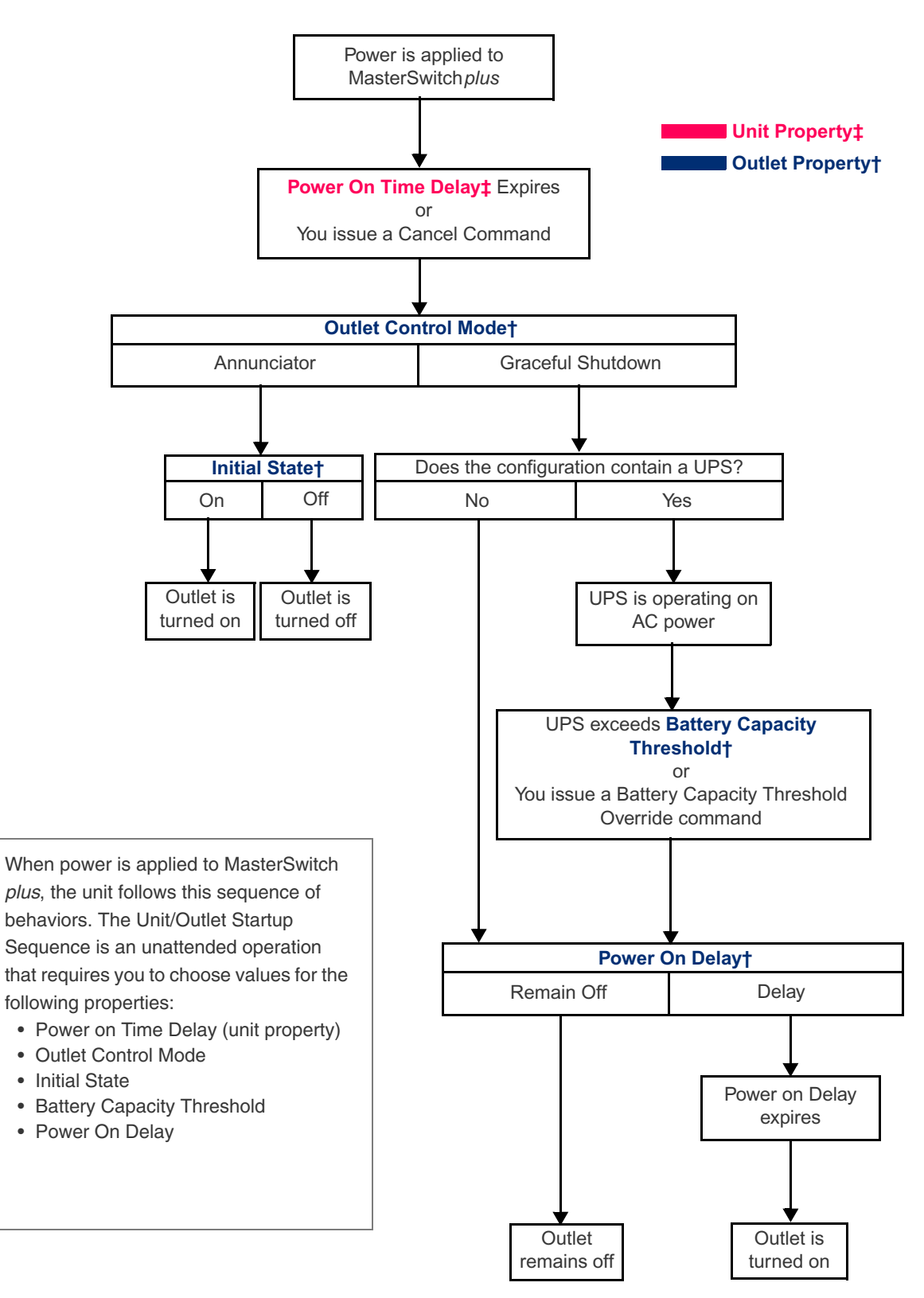

-16-

#### **Graceful Shutdown Sequence**

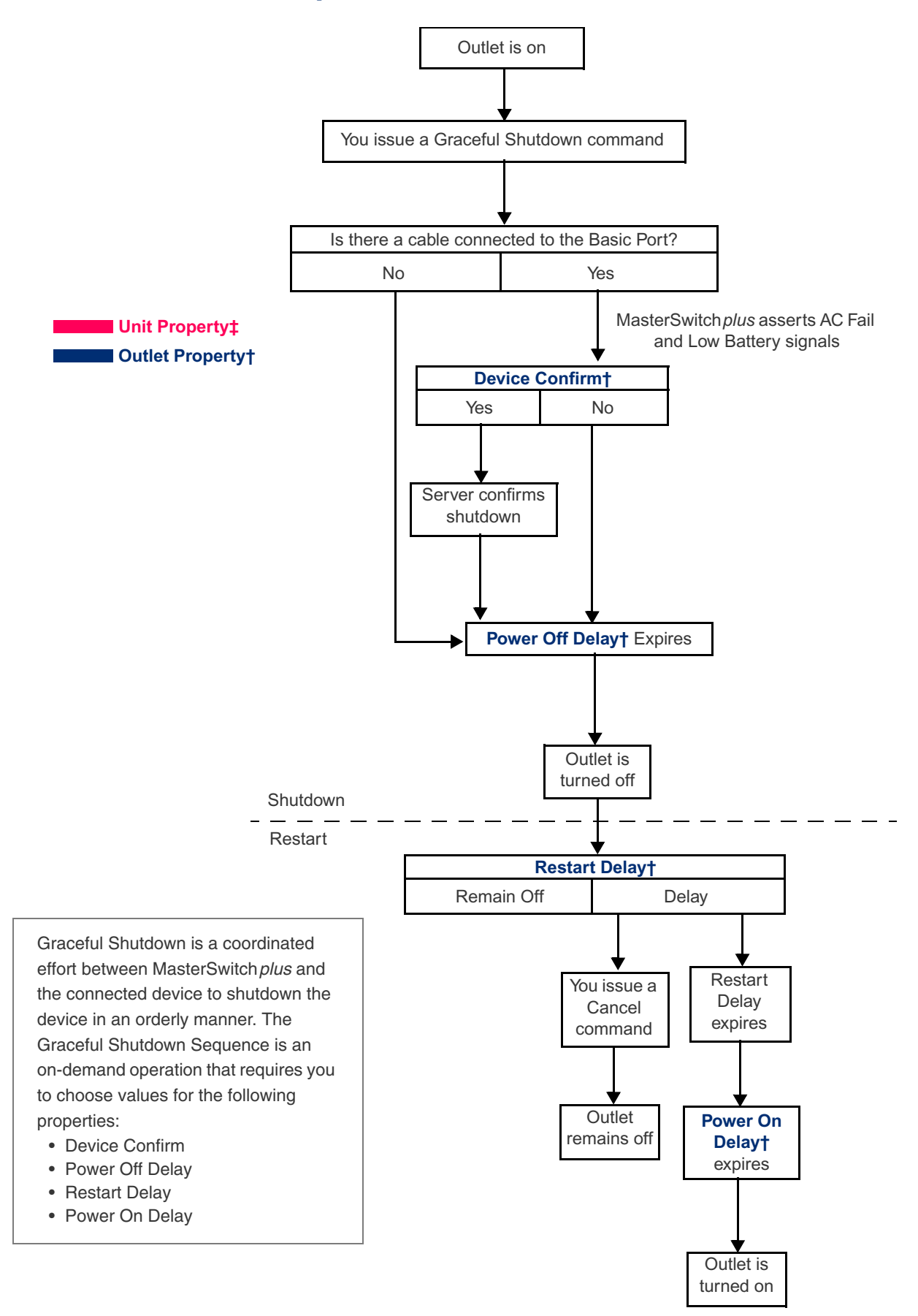

#### **Graceful Shutdown Sequence for On-battery Events**

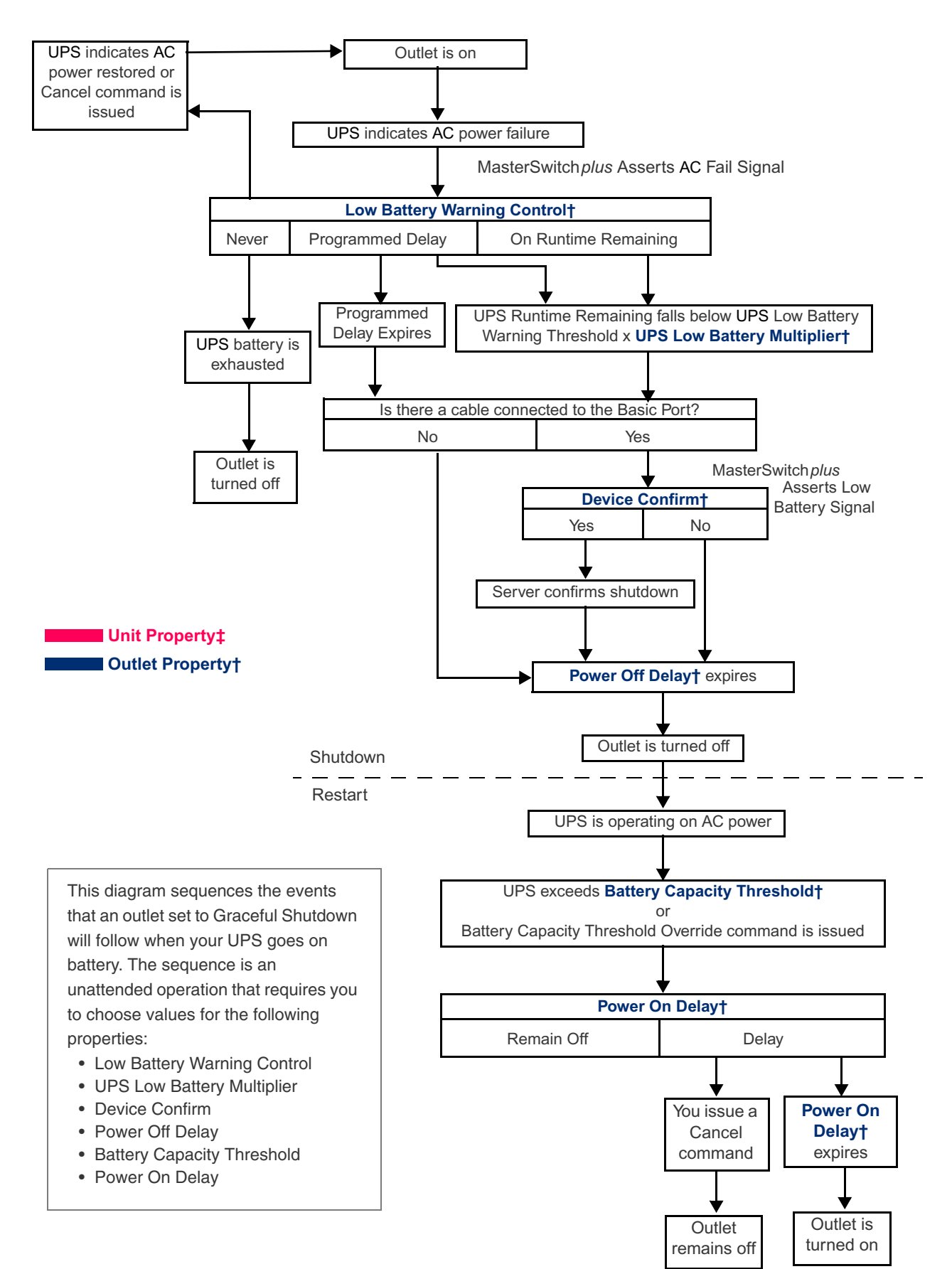

-18-

#### **Graceful Shutdown Sequence for Environment Alarms**

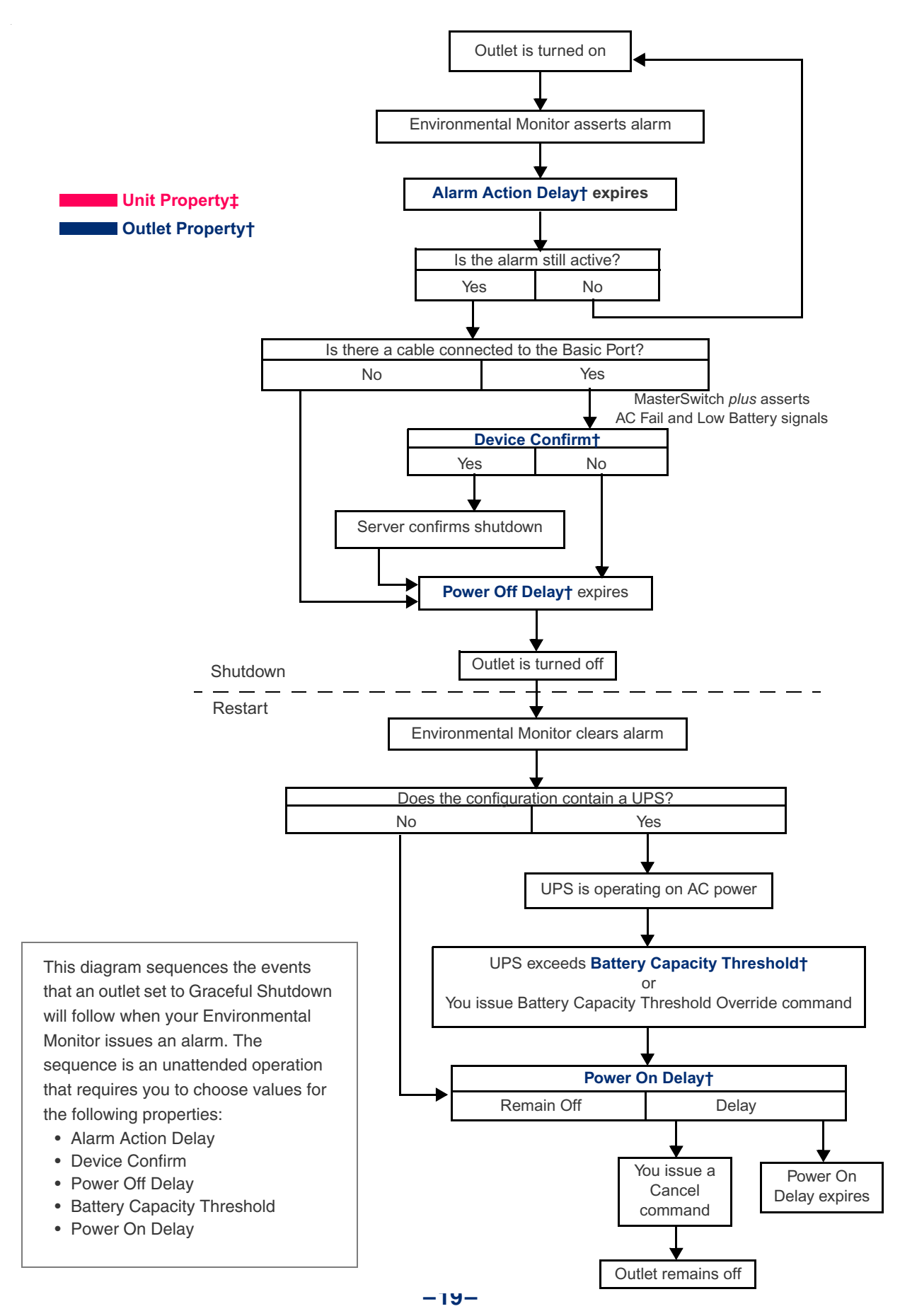

#### **Annunciator Sequence for Environment Alarms**

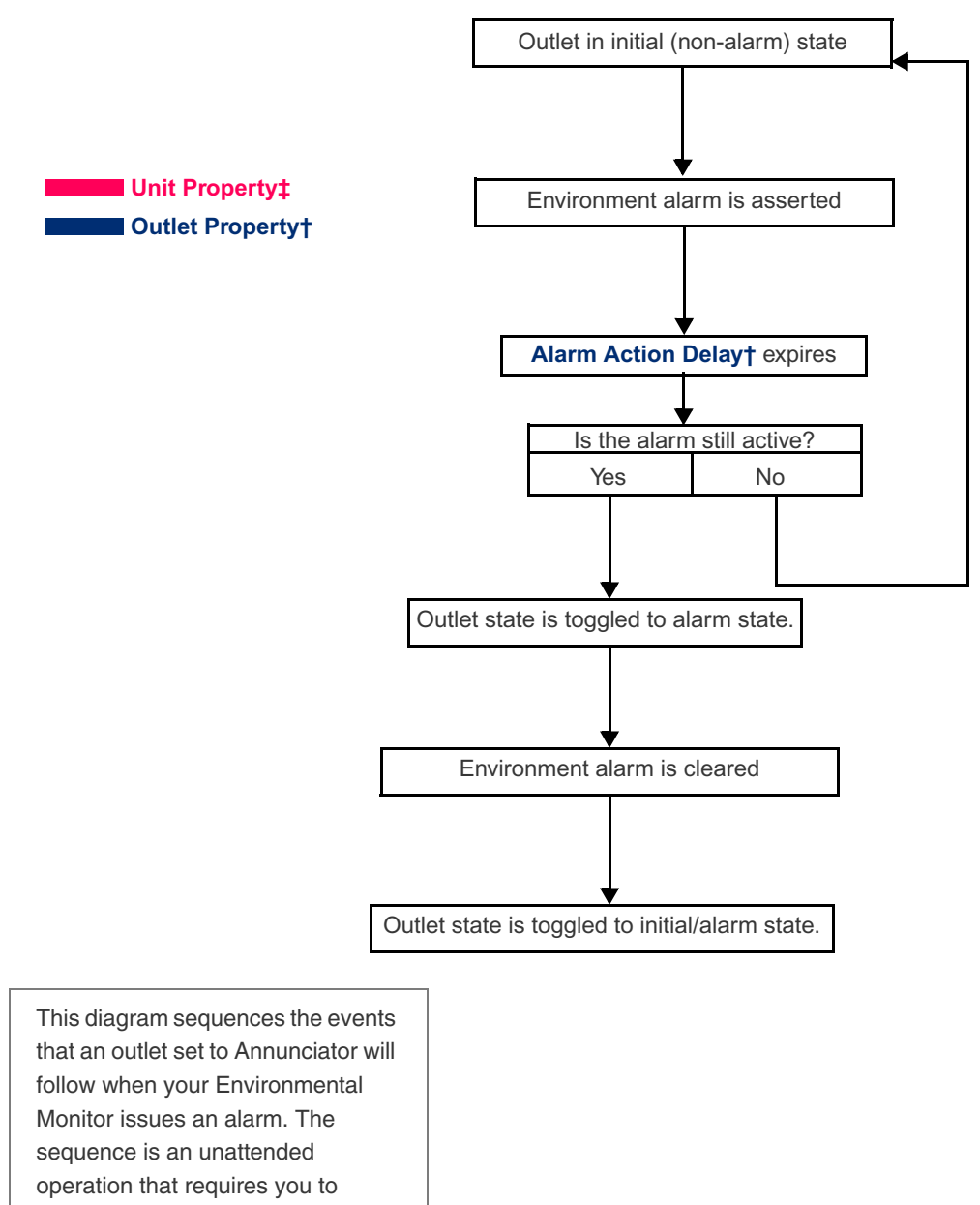

choose a value for the Alarm Action

Delay property.

#### **Delayed On Sequence**

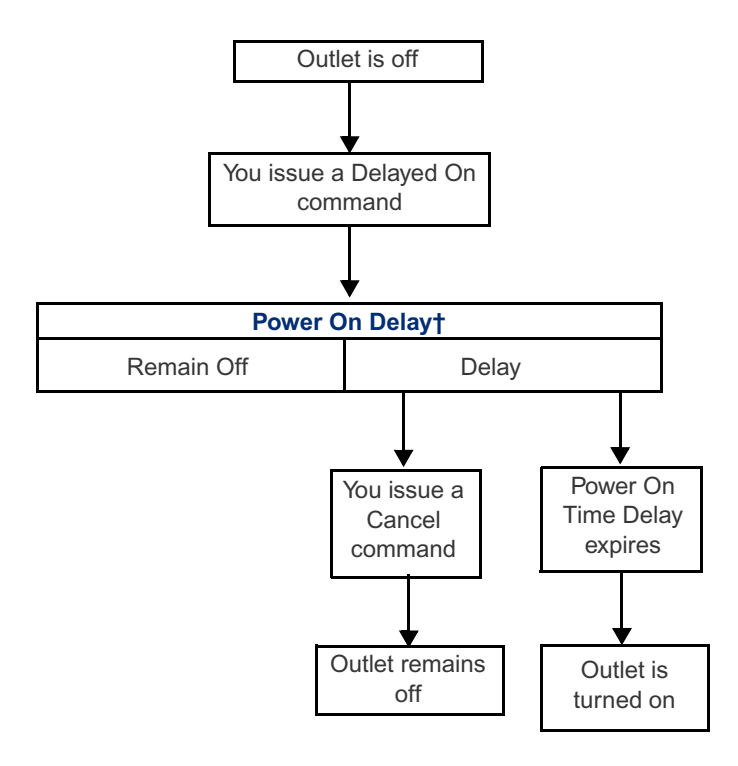

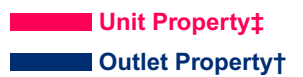

This diagram sequences the events that an outlet will follow when you issue a Delayed On command. The sequence is an on-demand operation that requires you to choose a value for the Power On Delay property.

#### **Reboot Sequence**

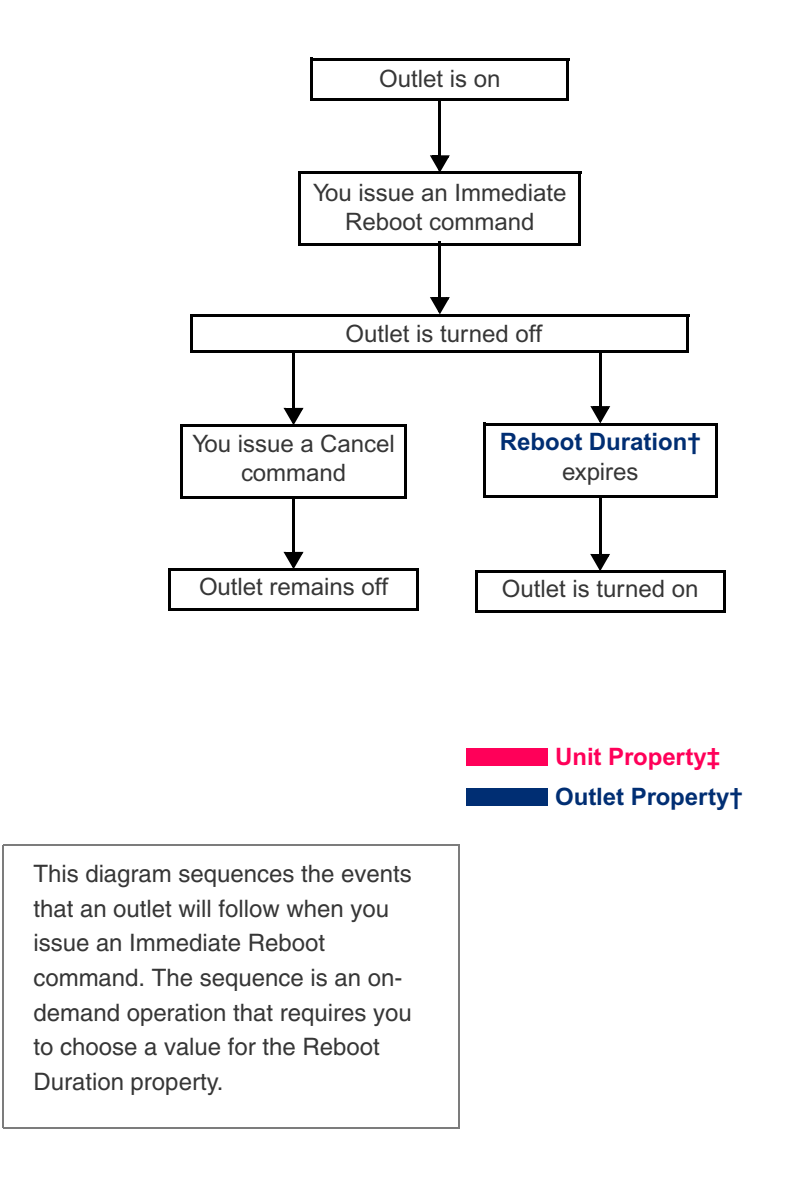

#### **Graceful Reboot Sequence**

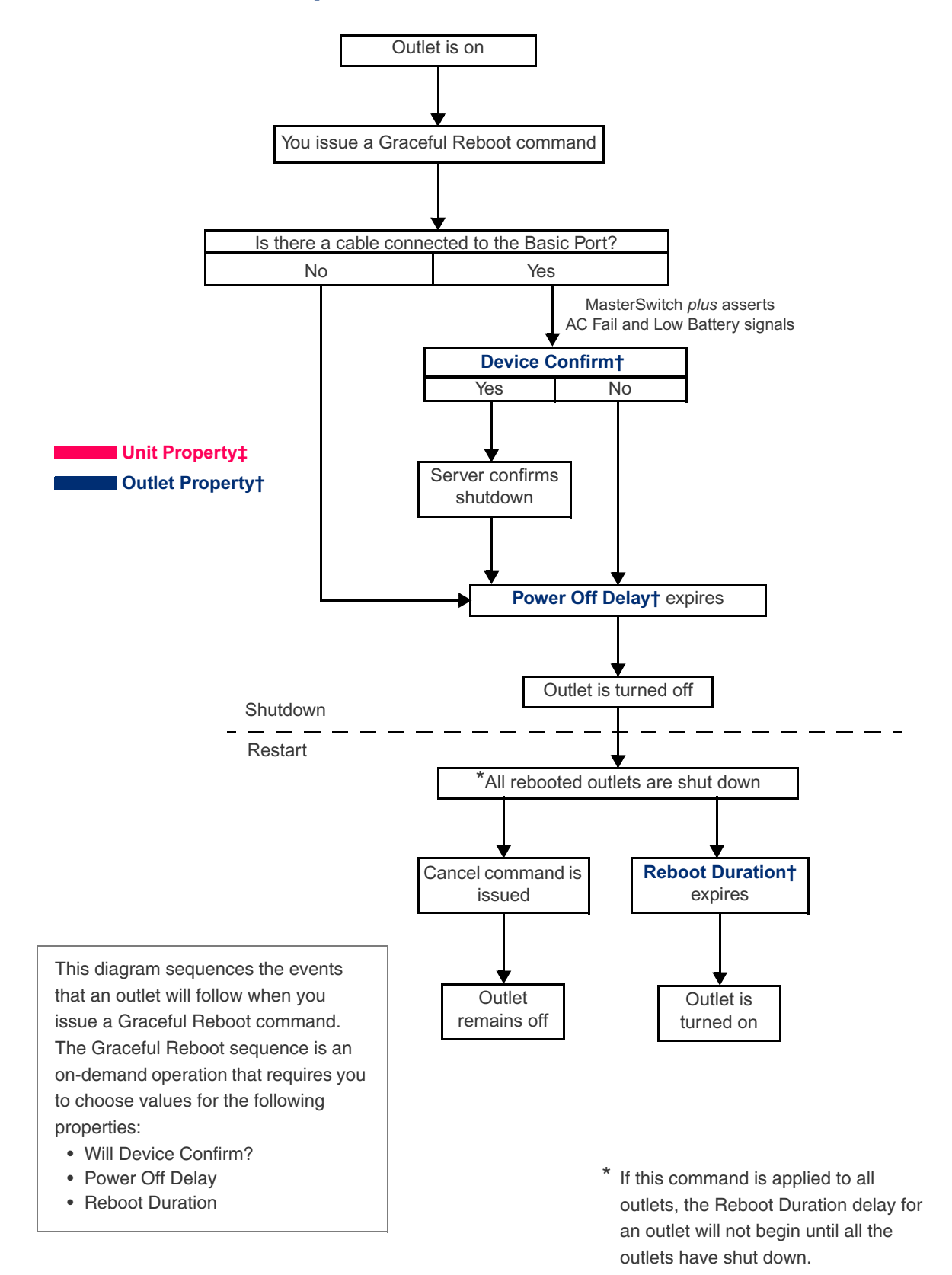

# **APC**<sup>®</sup> MasterSwitch plus

# How to Manage MasterSwitch plus

#### **Remote Management Interfaces**

Overview Once MasterSwitch *plus* has the proper network settings (see the *MasterSwitch plus Installation and Quick Configuration Manual* for instructions), MasterSwitch *plus* and an Environmental Monitoring Card can be managed remotely on Web, Control Console, and SNMP interfaces. Only one user at-a-time may access your MasterSwitch *plus* unit. Serial Interface users have precedence over Telnet users and Telnet users have precedence over Web users. Maps of each interface are on page 64 and page 65.

Web interfaceUse a Web browser to access the Web connection to MasterSwitch<br/>plus. In the URL Location field, type <a href="http://">http://</a> followed by your<br/>MasterSwitch plus unit's IP address. Alternately, you can enter the DNS<br/>name (requires a DNS server entry for the Management Card). See the<br/>example below:

http://170.241.17.51

If the MasterSwitch *plus* unit's Web Port is set to a value other than the default value of 80, enter the System IP address followed by a colon and the configured Web Port value (in this example 8000). See the example below:

http://170.241.17.51:8000

After entering your MasterSwitch *plus* unit's IP address, press ENTER; a prompt will ask for your user name and password. For first time use, the default Administrator user name and password is *apc*, all lower case. See page 64 for a map of the Web interface.

**Note:** Some Web interface features, including data verification, Assistant Online, and MD5 authentication require that you enable JavaScript or Java.

# How to Manage MasterSwitch plus

#### Remote Management Interfaces continued

#### Control Console interface

In addition to using the Web, you can also manage MasterSwitch *plus* and an Environmental Monitoring Card using Telnet for remote over-thenetwork management or using a serial interface for local management.

All menus on the Control Console list items by number and name. To enter an item, type the item number, press ENTER, follow any on-screen directions. Menus that configure values have an **Accept Changes** menu item. If you want to save any changes that you made before you exit a menu, use the **Accept Changes** item. In addition to saving changes before exiting a menu, you can also:

- Press ENTER to refresh the menu.
- Press ESC to go back to the previous menu.
- Type ? and then press ENTER to access brief descriptions of menu items (if the menu has help available).
- Use CTRL-D to toggle between MasterSwitch *plus* and Environment menus.
- Use CTRL-C to return to the main menu (Control Console).

To access the Control Console through Telnet, start a Telnet session and follow the prompts. (See the *Installation and Quick Configuration Manual* for detailed instructions on starting a Telnet session.) To use a serial interface to access the Control Console:

 Use the supplied smart-signaling cable (APC part number 940-0024C) to connect the terminal port to the Advanced Port on MasterSwitch *plus*.

# How to Manage MasterSwitch plus

#### Remote Management Interfaces continued

Control Console interface,

#### continued

2. Check the terminal port for the following communication settings:

| Baud Rate     | 2400         |
|---------------|--------------|
| Data Bits     | 8            |
| Stop Bits     | 1            |
| Parity        | None         |
| Handshaking   | None         |
| Local Echo    | Off          |
| Terminal Type | ANSI (VT100) |

- **Note:** To change the communications settings using HyperTerminal, follow the steps below in the order given:
  - a. Make the needed changes.
  - b. Select **Disconnect** in the Call menu.
  - c. Select **Connect** in the Call menu.
  - Press ENTER and log into the Control Console. The procedure for logging into the Control Console is the same for both Telnet and a serial interface. When prompted, type your user name and press ENTER and then type your password and press ENTER.

See page 65 for a map of the Control Console.

**SNMP** MasterSwitch *plus* fully supports SNMP—all unit and outlet properties are configurable through SNMP. For complete instructions on how to use SNMP to manage MasterSwitch *plus*, open the *Mibguide.pdf* file in the **Snmp** folder on the CD.

# How to Manage MasterSwitch plus

#### **Password-Protected User Accounts**

#### Overview MasterSwitch *plus* provides three types of password-protected accounts that allow you to control access to MasterSwitch *plus*. Each type of account provides a different level of access to the MasterSwitch *plus* menus. There is one Administrator account, one Device Manager Account and up to 32 User accounts.

Account access to Main menu headings Administrator and Device Manager accounts have access to all outlets. Outlet User accounts only have access to outlets assigned to their account. Users who have access to the Administrator account configure and manage all other accounts. For instructions on configuring Device Manager and Outlet User accounts, see "User Manager" on page 40 and "Outlet User Manager" on page 41. The table below lists the account access to each MasterSwitch *plus* Menu.

|                 | Access to MasterSwitch <i>plus</i> Menus |                                           |             |           |         |        |        |      |       |  |
|-----------------|------------------------------------------|-------------------------------------------|-------------|-----------|---------|--------|--------|------|-------|--|
| Account<br>Type | Outlets                                  | MasterSwitch <i>plus</i><br>Configuration | Environment | Event Log | Network | System | Logout | Help | Links |  |
| Administrator   | Yes                                      | Yes                                       | Yes         | Yes       | Yes     | Yes    | Yes    | Yes  | Yes   |  |
| Device Manager  | Yes                                      | Yes                                       | Yes         | Yes       | No      | No     | Yes    | Yes  | Yes   |  |
| Outlet User     | Yes                                      | No                                        | No          | No        | No      | No     | Yes    | Yes  | Yes   |  |

#### Auto-configuring MasterSwitch *plus*

Unit properties, outlet properties, and user accounts can be downloaded to MasterSwitch *plus* from a configuration file. For details on auto-configuring your MasterSwitch *plus* unit(s),open the *README.txt* file in the **apcConfigUtility** directory on the CD.

# **APC** MasterSwitch *plus*

# **Menu Item Definitions**

#### Outlets

#### Control

| Item            | Definition                                                                                                    |  |  |  |  |  |
|-----------------|----------------------------------------------------------------------------------------------------|--|--|--|--|--|
| Immediate On    | Immediately turns an outlet on. This command is available any<br>time after the unit's Power On Time Delay has expired and the<br>outlet is off. (Available in both Annunciator and Graceful<br>Shutdown modes.)                                                                                                    |  |  |  |  |  |
| Sequenced On    | Turns on every outlet according to its Power On Delay time.<br>(This is only available for Master Control of Outlets in Graceful<br>Shutdown mode.)                                                                                                    |  |  |  |  |  |
| Delayed On      | Turns an outlet on after the outlet's Turn On Delay expires.<br>The "Delayed On Sequence" on page 21 illustrates this<br>command. This command is available any time after the unit's<br>Power On Time Delay has expired and the outlet is off. (Only<br>available in Graceful Shutdown mode.)                                                                                                    |  |  |  |  |  |
| Immediate Off   | Immediately turns an outlet off. (Available in both Annuciator and Graceful Shutdown modes.)                                                                                                    |  |  |  |  |  |
| Graceful Reboot | Gracefully shuts down and restarts an outlet. If the server is<br>running shutdown software, such as PowerChute Plus, and is<br>connected to MasterSwitch <i>plus</i> with the appropriate signaling<br>cable, this operation will ensure that your server's operating<br>system is shutdown before the outlet is turned off. Otherwise,<br>it will turn off the outlet after the Power Off Time Delay expires.<br>The outlet will be restarted after the Reboot Duration expires.<br>The "Graceful Reboot Sequence" on page 23 illustrates the<br>this command. (Only available in Graceful Shutdown mode.)<br><b>Note:</b> <i>If this command is applied to all outlets, then the</i><br><i>Reboot Duration delay for an outlet will not begin until</i><br><i>all the outlets have shut down.</i> |  |  |  |  |  |

#### Outlets continued

#### Control, continued

| ltem                | Definition                                                                                                    |
|---------------------|----------------------------------------------------------------------------------------------------|
| Immediate<br>Reboot | Immediately turns an outlet off and turns it back on after the<br>outlet's Reboot Duration expires. The "Reboot Sequence" on<br>page 22 illustrates the this command. (Only available in<br>Graceful Shutdown mode.)                                                                                                    |
| Shutdown            | Gracefully shuts down and optionally restarts an outlet. If the server is running shutdown software, such as PowerChute Plus, and is connected to MasterSwitch <i>plus</i> with the appropriate signaling cable, this operation will ensure that your server's operating system is shutdown before the outlet is turned off. Otherwise, it will turn off the outlet after the Power Off Time Delay expires. You can program the outlet to restart automatically by specifying a Restart Delay. The Restart Delay can be set to as long as 999.9 hours. The "Graceful Shutdown Sequence" on page 17 illustrates the this command. (Only available in Graceful Shutdown mode.) |
| Override            | Allows an outlet to restart when the UPS battery charge has not<br>exceeded the Battery Capacity Threshold. The sequence<br>diagrams on page 18 and page 19 illustrate the use of this<br>command. (Only available in Graceful Shutdown mode.)                                                                                                    |
| Cancel              | Cancels a delayed startup or shutdown. The sequence diagrams on pages 18–19 and pages 21–23 illustrate the use of this command. (Only available in Graceful Shutdown mode.)                                                                                                    |

# **Notes on outlets** On the Web interface, if the Outlet number is orange, the outlet is in Annunciator mode. This limits the Control Action of the outlet to No Action, Immediate On, and Immediate Off.

# MasterSwitch *plus*

Device

configuration

| Property                      | Description                                                                                                    | Available Settings                                                                                                    |
|-------------------------------|----------------------------------------------------------------------------------------------------|----------------------------------------------------------------------------------------------------|
| Device Name                   | A string of characters used to identify the MasterSwitch <i>plus</i> unit.                                                                                                    | A maximum of 23 printable<br>ASCII characters<br><b>Default</b> = unnamed                                                                       |
| Power On Time<br>Delay        | The time that MasterSwitch <i>plus</i><br>will delay after AC power is<br>applied before starting the<br>outlet's power on sequence.                                                                                                    | <b>Range</b> : 0–2:46:39<br><b>Default</b> : 0                                                                                                  |
| Manual Button                 | Governs whether or not the manual button functions.                                                                                                    | Enabled: the button functions<br>according to the description<br>in "Manual Button" on<br>page 11.<br>Disabled: no function<br>Default: Enabled |
| Restore Factory<br>Defaults   | Reinstates the original settings<br>for your MasterSwitch <i>plus</i> unit.<br>All unit properties are set to the<br>defaults shown in this table.<br>Outlet Properties are restored to<br>the defaults shown on page 12.<br>(Control Console only)                                                                  | Enter <b>Yes</b> to restore defaults or ESC to cancel request.                                                                                  |
| View<br>Manufacturing<br>Data | Displays the following<br>information: Model Number,<br>Manufacture Date, Hardware<br>Rev, Firmware Rev, and Serial<br>Number.                                                                                                    | These items are provided for<br>your information on the Control<br>Console and cannot be<br>configured.                                         |
| View Self-Test<br>Results     | Allows you to display the results<br>of the unit's last power up<br>self-test. The tests performed<br>are:<br>Program Memory: confirms<br>whether or not the EPROM<br>chip is working properly.<br>Non-Volatile Memory: confirms<br>whether or not the EEPROM<br>chip is working properly.<br>(Control Console only) | Pass or Fail                                                                                                    |

# MasterSwitch plus continued

Outlet

#### configuration

| Item                              | Definition                                                                                                    | Available Settings                                                                                                    |  |
|-----------------------------------|----------------------------------------------------------------------------------------------------|----------------------------------------------------------------------------------------------------|--|
| Outlet Name                       | Identifies each outlet.                                                                                                    | 23 characters maximum                                                                                                    |  |
| Outlet Control<br>Mode            | Establishes mode for associated<br>outlet. All on-demand operations are<br>available when the Outlet Control<br>mode is set to Graceful Shutdown.<br>When set to Annunciator, only<br>Immediate On and Immediate Off<br>operations are available. | Graceful Shutdown or<br>Annunciator                                                                                                    |  |
| Outlet Link                       | The Outlet's HTTP link in URL form or a Telnet address.                                                                                                    | (http://site.com page.htm)<br>(789.456.123.456)                                                                                                    |  |
| Restart Delay                     | The delay between an outlet shutting<br>off due to a Graceful Shutdown and<br>the outlet being restarted.                                                                                                    | Range: 0–999:54<br>Note: Time is rounded<br>down by 6-minute<br>intervals                                                                                      |  |
| Power On<br>Delay                 | Determines the time interval between<br>the triggering event and the outlet<br>being turned on.                                                                                                    | <b>Range</b> : 0–2:46:39                                                                                                    |  |
| Power Off<br>Delay                | The time from the triggering event<br>(such as a server confirming a<br>shutdown) until the outlet is turned<br>off.                                                                                                    | <b>Range</b> : 0–2:46:39                                                                                                    |  |
| Reboot<br>Duration                | The delay between the outlet shutting off because of Reboot and the outlet restarting.                                                                                                    | <b>Range</b> : 0–2:46:39                                                                                                    |  |
| Device<br>Confirm                 | Indicates whether the device<br>connected to the outlet can assert a<br>shutdown signal.                                                                                                    | Yes<br>No                                                                                                    |  |
| Low Battery<br>Warning<br>Control | Selects the method MasterSwitch <i>plus</i> uses for determining when to assert the outlet's Low Battery signal after the UPS has gone on battery.                                                                                                | Programmed Delay:<br>0–16:39:54<br>On Runtime Remaining:<br>When the UPS runtime<br>remaining falls below<br>the UPS's UPS Low<br>Battery Signal Time<br>Never |  |

# MasterSwitch plus continued

| Outlet         |                                  |                                                                                                    |                         |
|----------------|----------------------------------|----------------------------------------------------------------------------------------------------|-------------------------|
| configuration, | Item                             | Definition                                                                                                    | Available Settings      |
| continued      | UPS Low<br>Battery<br>Multiplier | <ul> <li>Adjusts the UPS Low Battery Signal</li> <li>Time. This property allows each outlet</li> <li>to be programmed to generate a low</li> <li>battery signal at a different time.</li> <li>MasterSwitch <i>plus</i> will assert the</li> <li>outlet's Low Battery signal when both</li> <li>of the following conditions apply:</li> <li>the Low Battery Warning Control is</li> <li>set to On Runtime Remaining or</li> <li>Programmed Delay, and</li> <li>the UPS is on battery and the UPS</li> <li>runtime remaining falls below the</li> <li>product of the UPS Low Battery</li> <li>signal time and the UPS Low</li> <li>Battery Multipliers.</li> </ul> | <b>Range</b> : 1–7      |
|                | Battery<br>Capacity<br>Threshold | Sets the minimum percentage of<br>Battery Capacity required of the UPS<br>before an outlet can be turned on.                                                                                                    | <b>Range</b> : 0–100%   |
|                | Environment<br>Alarm Actions     | Enable or disable Environment alarms for each outlet independently.                                                                                                    | Enabled<br>Disabled     |
|                | Initial State<br>(non-alarm)     | Defines the initial state of the outlet.                                                                                                    | Off<br>On               |
|                | Alarm Action<br>Delay            | The amount of time that an<br>Environment alarm must be asserted<br>before the unit reacts to the alarm.                                                                                                    | <b>Range:</b> 0–2:45:00 |

## Environment

#### Status

| Item                          | Definition                                                                                                    |  |
|-------------------------------|----------------------------------------------------------------------------------------------------|--|
| Probes                        |                                                                                                    |  |
| Temperature                   | The temperature (in Celsius) sensed by Environment probes.                                                                                                    |  |
| High Temperature<br>Violation | Reports whether the high temperature threshold is<br>disabled or (when enabled) whether the current<br>temperature exceeds the threshold (Yes or No).                                                                                                    |  |
| Low Temperature Violation     | Reports whether the low temperature threshold is disabled or (when enabled) whether the current temperature exceeds the threshold (Yes or No).                                                                                                    |  |
| Humidity                      | The relative humidity (as a percentage) sensed by the Environment probes.                                                                                                    |  |
| High Humidity Violation       | Reports whether the high humidity threshold is disabled or (when enabled) whether the current humidity exceeds the threshold (Yes or No).                                                                                                    |  |
| Low Humidity Violation        | Determines whether the low humidity threshold is<br>disabled or (when enabled) if the current humidity<br>exceeds the threshold. (Yes or No)                                                                                                    |  |
| Trap Thresholds               | Defines the high and low temperature (in Celsius)<br>and relative humidity (as a percentage) thresholds<br>the Environmental Monitoring Card will use to<br>identify a trap condition. (On the Control Console.)                                                    |  |
| Send Traps On                 | Enables or disables sending traps for each<br>threshold. (On the Control Console.)<br><b>Note:</b> If your configuration contains an AP9225, you<br>must enable the Send Traps On alarm property in<br>order for the Environmental Monitor to generate an<br>alarm. |  |

## Environment continued

#### Configuration

| Item                                                                                                    | Definition                                                                                                    |
|----------------------------------------------------------------------------------------------------|----------------------------------------------------------------------------------------------------|
| Contacts                                                                                                    |                                                                                                    |
| Device 1 (Contact Zone 1) Alarm<br>through Device 4 (Contact Zone<br>4) Alarm:                                                                    | The contacts by number and name, and<br>whether a contact alarm is disabled or<br>(when enabled) if the contact senses an<br>alarm condition (Yes or No).                                                          |
| <ul> <li>Threshold (Probes 1 &amp; 2):</li> <li>High Temperature</li> <li>Low Temperature</li> <li>High Humidity</li> <li>Low Humidity</li> </ul> | Thresholds that the Environmental<br>Monitoring Card will use to identify a trap<br>condition. (You must enable the Traps<br>item (Send Traps on) in order for<br>MasterSwitch <i>plus</i> to react to the alarm.) |
| Contact Name (Zones 1-4)                                                                                                    | Defines a name for each contact (8<br>characters maximum) and enables or<br>disables the contact alarm.                                                                                                    |

#### **Event Log**

#### Event Log

The Event Log displays the MasterSwitch *plus* unit's last 300 events. You can view the Event Log by selecting the Event Log menu in the Web interface or by pressing CTRL + L in the Control Console.

| ltem  | Description                          |
|-------|--------------------------------------|
| Date  | Date the event occurred (DD/MM/YYYY) |
| Time  | Time the event occurred (HH:MM:SS)   |
| Event | Description of the event.            |

#### Accessing the Event Log using the FTP interface

You can retrieve the Event Log using client side FTP (For example, from an MS-DOS prompt, type ftp card-ip where *card-ip* is the IP address of your MasterSwitch *plus* unit.) After logging into the unit's FTP server, type dir. You will see a listing similar to the following:

```
ftp>dir
200 Command okay.
150 Opening data connection for /.
--wx-wx-wx 1 apc apc 262144 Dec 23 1999
aos253.bin
--wx-wx-wx 1 apc apc 458752 Dec 23 1999
msp202.bin
-r--r--r-- 1 apc apc 4096 Dec 29 1999 event.txt
226 Closing data connection.
ftp: 194 bytes received in 0.00Seconds
194000.00Kbytes/sec.
ftp>
```

# Event Log continued

| Retrieving the<br>Event Log using<br>the FTP interface | To retrieve the Event Log, type get event.txt. The MasterSwitch<br>plus unit will transmit the Event Log to your specified drive. The unit<br>ensures that up to the last 300 events will be transmitted; however, it<br>could be more. You will see a list similar to the following:<br>ftp>get event.txt<br>200 Command okay.<br>150 Opening data connection for event.txt<br>226 Closing data connection.<br>ftp: 3694 bytes received in 0.11Seconds<br>33.58Kbytes/sec.<br>ftp>      |  |
|--------------------------------------------------------|----------------------------------------------------------------------------------------------------|--|
| Viewing the Event<br>Log                               | After getting the <i>event.txt</i> file you can easily view it using your favorite spreadsheet. The file is TAB delimited so it will format nicely into columns.                                                                                                    |  |
|                                                        | Note: The MasterSwitch <i>plus</i> unit always uses four-digit year<br>representation when logging and displaying event data.<br>However, sometimes when importing the <i>event.txt</i> file into a<br>spreadsheet, the spreadsheet will display the date fields as only<br>two-digit years. This can be fixed by selecting a different date<br>format in the spreadsheet.                                                                                                    |  |
|                                                        | <ul> <li>The <i>event.txt</i> file includes some additional information not directly shown or necessary in the Web and Control Console Event Log screens. These include the following:</li> <li>The version of the <i>event.txt</i> file format (first field).</li> <li>The Date and Time the <i>event.txt</i> file was retrieved.</li> <li>The Name, Contact, Location, and IP address of the unit's management card.</li> <li>An unique Event Code for every type of event.</li> </ul> |  |
| Deleting an Event<br>Log in the FTP<br>interface       | To delete the Event Log, type del event.txt. No confirmation is<br>required. A new <i>event.txt</i> file is immediately created since a Deleted Log<br>event occurs. You will see a list similar to the following:<br>ftp>del event.txt<br>250 Requested file action okay, completed.<br>ftp>                                                                                                    |  |

## Network

TCP/IP

| Item            | Description                                                              |
|-----------------|--------------------------------------------------------------------------|
| System IP       | The MasterSwitch <i>plus</i> IP address.                                 |
| Subnet Mask     | The network subnet mask.                                                 |
| Default Gateway | The local default gateway (router address).                              |
| BOOTP           | Enables or disables BOOTP<br>requests for TCP/IP settings at<br>startup. |

#### **TFTP/FTP**

| Item              | Definition                                                                                             |  |
|-------------------|----------------------------------------------------------------------------------------------------|--|
| TFTP Client       |                                                                                                    |  |
| Remote Server IP  | The network address of the TFTP server used for downloads.                                             |  |
| FTP Client        |                                                                                                    |  |
| Remote Server IP: | The network address of the FTP server used for downloads.                                              |  |
| User Name         | The user name for access to the FTP server.                                                            |  |
| Password:         | The password for access to the FTP server.                                                             |  |
| FTP Server        |                                                                                                    |  |
| Access:           | Enable or Disable FTP server access.                                                                   |  |
| Port:             | The TCP/IP port on which the FTP server<br>for the Management Card resides.<br><b>Default:</b> port 21 |  |

#### Network continued

#### Telnet/Web

| Item   | Definition                                                                                                    |  |
|--------|----------------------------------------------------------------------------------------------------|--|
| Telnet |                                                                                                    |  |
| Access | Enables or Disables Telnet Access.                                                                                   |  |
| Port   | The TCP/IP port where the Telnet server for the MasterSwitch<br><i>plus</i> unit resides.<br><b>Default:</b> port 23 |  |
| Web    |                                                                                                    |  |
| Access | Enables or Disables Web Access.                                                                                      |  |
| Port   | The TCP/IP port where the Web server for the MasterSwitch<br><i>plus</i> unit resides.<br><b>Default:</b> port 80    |  |

#### **SNMP**

| ltem           | Definition                                         |
|----------------|----------------------------------------------------|
| SNMP Access    | Enables or disables SNMP access.                   |
| Access Control | Controls access to each of the four SNMP channels. |
| Trap Receiver  | Defines the NMSs (up to 4) that traps are sent to. |

#### **SNMP: access**

control

| Item              | Definition                                                                                                    |
|-------------------|----------------------------------------------------------------------------------------------------|
| Community<br>Name | Password the NMS (identified by the NMS IP option) must<br>use for SNMP access to MasterSwitch <i>plus</i> . The allowed<br>access type is defined by the Access Type option.<br><b>Note:</b> <i>Up to 15 characters.</i> |
| NMS IP            | Configures the channel to allow only one NMS (using a specific NMS IP address), or all NMSs (using 0.0.0.0 for the NMS IP value), to have access to the channel.                                                          |
| Access Type       | Defines whether an NMS (identified by the NMS IP option)<br>can Write (use Gets and Sets), Read (use only Gets), or be<br>Disabled (cannot use Gets and Sets at all).                                                     |

#### Network continued

SNMP: Trap

Receiver

| Item                 | Definition                                                                                                    |
|----------------------|----------------------------------------------------------------------------------------------------|
| Community Name       | Password MasterSwitch <i>plus</i> uses when it sends<br>traps to the NMS identified by the Receiver NMS IP<br>option.<br>Note: Up to 15 characters.                         |
| Receiver NMS IP      | The specific NMS (using its IP address) that will receive traps sent by MasterSwitch <i>plus</i> .<br>Note: To send no traps to any NMS set the Trap Receiver IP to 0.0.0.0 |
| Trap Generation      | Enables or Disables MasterSwitch <i>plus</i> to send traps to the NMS identified by the Receiver NMS IP option                                                              |
| Authentication Traps | Enables or Disables MasterSwitch <i>plus</i> to send<br>authentication traps to the NMS identified by the<br>Receiver NMS IP                                                |

# System

#### **User Manager**

| Item                     | Definition                                                                                                    |  |
|--------------------------|----------------------------------------------------------------------------------------------------|--|
| Auto Logout              | The amount of time of inactivity before the user is automatically logged out. <b>Default</b> : 3 minutes.                                                                                                    |  |
| Authentication           | A setting of Basic causes the Web Interface to use standard<br>HTTP 1.1 login (base64 encoded passwords); MD5 causes the<br>Web Interface to use an MD5-based authentication login. In<br>order for MD5 to function properly, you must enable cookies in<br>your browser.<br>Default: Basic |  |
| Administrator            |                                                                                                    |  |
| User Name                | User name (10 characters maximum).<br><b>Default</b> : apc                                                                                                    |  |
| Password                 | Password only for HTTP 1.1 authentication (10 characters maximum).<br>Default: apc                                                                                                    |  |
| Authentication<br>Phrase | Authentication phrase (only for MD5), Phrase must be 15–32<br>characters long.<br>Default: admin user phrase                                                                                                    |  |
| Device Manager User      |                                                                                                    |  |
| User Name                | User name (10 characters maximum).<br><b>Default</b> : apc                                                                                                    |  |
| Password                 | Password only for HTTP 1.1 authentication (10 characters maximum).<br>Default: apc                                                                                                    |  |
| Authentication<br>Phrase | Authentication phrase for MD5. The phrase must be 15–32 characters long.<br>Default: device user phrase                                                                                                    |  |

#### System continued

**Outlet User** 

Manager

| Item                  | Definition                                                                                                    |
|-----------------------|----------------------------------------------------------------------------------------------------|
| User Name             | Outlet user name for both HTTP 1.1 and MD5<br>authentication. (10 characters maximum.)<br>Note: A User Name in Orange indicates the user<br>account has been disabled. |
| Password              | Outlet user password for HTTP 1.1 authentication. (10 characters maximum.)                                                                                             |
| Authentication Phrase | Outlet user authentication phrase for MD5. The phrase must be 15–32 characters long                                                                                    |
| User Description      | Identification/description of outlet user. (30 characters maximum)                                                                                                    |
| Account Status        | Enables, disables, or deletes Outlet's account.<br>Note: A disabled account prevents the Outlet<br>User of the account from logging in.                                |
| Device Outlet Access  | Selects the outlets users will only have access to.                                                                                                    |

**Outlet User List.** The Current Outlet User List is a summary of the existing enabled or disabled accounts. The Outlet Access column provides a summary of which outlets users have permission to access.

#### Identification

| ltem     | Definition                                                                                    |
|----------|-----------------------------------------------------------------------------------------------|
| Name     | The system name used to identify the device. Name will be used for sysName OID in SNMP agent. |
| Contact  | The contact or owner of the device. Will be used for sysContact OID in SNMP agent.            |
| Location | The physical location of the device. Will be used for sysLocation OID in SNMP agent           |

# System continued

#### **Date/Time**

| ltem | Definition                                                       |
|------|------------------------------------------------------------------|
| Date | The date for the system in the form of: MM/DD/YY.                |
| Time | The time for the system in the form of: HH:MM:SS (24 hour time). |

#### **File Transfer**

| Item                                          | Description                                                                                                 |  |
|-----------------------------------------------|----------------------------------------------------------------------------------------------------|--|
| Describe the Current transfer settings        |                                                                                                    |  |
| Remote TFTP Server IP                         | IP address of the remote TFTP server defined in Network's TFTP/FTP settings. <b>TFTP</b> : Remote Server IP |  |
| Remote FTP Server IP                          | IP address of the remote FTP server defined in Network's TFTP/FTP settings.<br>FTP: Remote Server IP        |  |
| Remote FTP ServerUser Name                    | User name of the FTP server defined in<br>Network's TFTP/FTP settings.<br>FTP Client: User Name             |  |
| Remote FTP Server Password                    | Password of the FTP server defined in<br>Network's TFTP/FTP settings.<br>FTP Client: Password               |  |
| Configure the Name of the File to Download    |                                                                                                    |  |
| Filename The name of the file to be downloade |                                                                                                    |  |
| Initiate the Transfer                         |                                                                                                    |  |
| Result of LastFile Transfer                   | Displays the results of the last file transfer.                                                             |  |
| Initiate File Transfer Via                    | Chooses whether the file will be transferred via TFTP or FTP                                                |  |

# System continued

#### Tools

| Item                                    | Description                                                                                                    |
|-----------------------------------------|----------------------------------------------------------------------------------------------------|
| No Action                               | Causes no action.                                                                                                    |
| Reboot Card                             | Re-initializes the Management Card's operation.<br>Note: Loads are NOT rebooted.                                                                                           |
| Reset Card to Defaults                  | Restores all configuration settings to default<br>(values are stored in Management Card's<br>EEPROM).<br>Warning: This will reset the TCP/IP settings<br>and enable BOOTP! |
| Reset Card to Defaults Except<br>TCP/IP | Restores all configuration settings to default<br>except TCP/IP settings (values are stored in<br>Management Card's EEPROM).                                               |

Links

| ltem       | Definition                                                       |
|------------|------------------------------------------------------------------|
| User Links |                                                                  |
| Name       | The link name (up to 3) that will appear on the menu bar.        |
| URL        | The HTTP link in URL form: <i>http://mysite.com/</i> mypage.com. |
| APC Links  |                                                                  |
| Name       | View the names of the APC links.                                 |
| URL        | Define the URL of each APC link.                                 |

**Note**: This option is not available on the Control Console interface.

# **APC**<sup>®</sup> MasterSwitch plus

# **Security and Help Features**

#### **Security Features**

#### **Overview**

MasterSwitch *plus* provides several different security options,
depending on the access interface you are using. This chapter
describes these individual security elements. In general, MasterSwitch *plus* provides a reasonable level of access and authentication control.
As a network device that passes information across the network,
MasterSwitch *plus* is subject to the same exposure as other devices on
the network. Protecting intranet networks that are connected to external
networks (e.g., the Internet) with devices such as firewalls is also an
important element in security.

# **Port assignments** It is possible to define the TCP ports that the Telnet, FTP, and Web servers are listening for. These ports are initially set at the standard "well known port" for the particular protocol. To hide the interfaces, you can use arbitrary port numbers from 5000–65535. When an interface uses a non-standard port, it is required to specify the port when using a client interface, such as a Web browser. Hiding the servers provides a level of security. The non-standard port address becomes an extra "password."

User names, passwords and community names Community names community names community community community community community community community community community community community community community community community community community community community community community community communit

## **Security and Help Features**

#### Security Features continued

# Authentication versus encryption

MasterSwitch *plus* does not currently use any type of encryption. All the data and communication between MasterSwitch *plus* and the client interfaces, such as Telnet and the Web server, are able to be captured. For almost all applications, however, sensitive data is not being transferred. MasterSwitch *plus* does control access by providing basic authentication through user names, passwords and IP addresses. While these basic security features are sufficient for most environments, MasterSwitch *plus* can also provide a greater level of security by enabling MD5 authentication for the Web interface.

#### MD5 authentication

The Web interface option for MD5 authentication enables a higher level of access security than that provided by the basic HTTP authentication scheme. The MD5 scheme is similar to CHAP and PAP remote access protocols. When MD5 is enabled, the Web server requests a user name and a password phrase (distinct from the password). The user name and password phrase are not transmitted over the network, as in basic authentication. A Java login applet combines the user name, password phrase, and a session-unique challenge number to calculate an MD5 hash number. The hash number is then returned to the server so that it can verify that the user has the correct login information. By passing back only the hash number, the login information is not revealed. In addition to the login authentication, each form post for configuration or control operations is also authenticated with a unique challenge and hash response. This scheme does not involve any encryption, so pages are transmitted in their plain-text form. After the authentication login, subsequent page access is restricted by IP addresses and a hidden session cookie. In order for MD5 authentication to function properly, you must have cookies enabled in your browser.

Since the MD5 authentication scheme is available only for the Web interface, you must disable the less secure interfaces, including Telnet, FTP, and SNMP. For SNMP, it is possible to disable write-only access so that read and trap facilities are still available.

# **Security and Help Features**

#### Security Features continued

#### MD5 authentication, continued

The MD5 authentication scheme provides a much higher level of security than the plain-text type access methods. However, sophisticated attacks are almost impossible to prevent. Well-configured firewalls are an essential element in an overall security scheme. For additional information on MD5 authentication, see RFC document #1321 at the Web site of the Internet Engineering Task Force. For CHAP, see RFC document #1994.

#### Web interface

#### MD5 authentication

| Interface                           | Security Access                                                                                                    | Notes                                                                                                    |
|-------------------------------------|----------------------------------------------------------------------------------------------------|----------------------------------------------------------------------------------------------------|
| Serial Interface<br>Control Console | <ul> <li>User name &amp; password</li> </ul>                                                                                                    | Always enabled.                                                                                                    |
| Telnet Control<br>Console           | <ul> <li>User name &amp; password</li> <li>Selectable server port</li> <li>Server Enable/Disable</li> </ul>                                                          | The user name and<br>password are<br>transmitted plain-text.                                                                                                    |
| SNMP                                | <ul> <li>Community Name</li> <li>NMS IP filters</li> <li>Agent Enable/Disable</li> <li>Four access communities<br/>with read/write/disable<br/>capability</li> </ul> | IP filters only allow<br>access from designated<br>IP addresses.                                                                                                    |
| FTP Server                          | <ul> <li>User name &amp; password</li> <li>Selectable server port</li> <li>Server Enable/Disable</li> </ul>                                                          | Administrator access only.                                                                                                    |
| Web Server                          | <ul> <li>User name &amp; password</li> <li>Selectable server port</li> <li>Server Enable/Disable</li> <li>MD5 Authentication option</li> </ul>                       | In basic HTTP<br>authentication mode, the<br>user name and<br>password are<br>transmitted base-64<br>encoded (no encryption).<br>In MD5, authentication<br>mode uses user name<br>and password phrase. |

# Security and Help Features

# Help Features

| Overview                       | MasterSwitch <i>plus</i> provides help menus on each interface to assist you if you are having trouble finding what you need. The help menu is located on the lower, left-hand side of the screen on the Web interface. On the Control Console, type ? to access the help menu.                                                                                                    |
|--------------------------------|----------------------------------------------------------------------------------------------------|
| Navigating<br>through the help | <b>Contents</b> . The Contents screen provides a complete listing of the help information.                                                                                                    |
| files                          | Interactive Assistant. Interactive Assistant brings APC Customer Service<br>to the Web. When you select Interactive Assistant, MasterSwitch <i>plus</i><br>will transmit information about the Management Card to APC's Assistant<br>Online server. The server will process the information and tell you if a<br>newer version of firmware is available and how to proceed. Interactive<br>Assistant can also link you to extensive context-sensitive help. |
|                                | About Card. About Card provides information about MasterSwitch <i>plus</i> covering the Hardware factory, Application module, and APC OS (AOS) information. About Card is where you will find the serial number, hardware revision, and the date and time the version and AOS was loaded.                                                                                                    |
|                                | Local Help Pages. MasterSwitch <i>plus</i> has internal help pages that can be accessed by selecting Help in the Navigation frame or by clicking the ? at the end of black title bars.                                                                                                    |

# **APC** MasterSwitch plus

# Managing the Expansion Unit

#### Introduction

| Overview                           | If you have purchased only the MasterSwitch <i>plus</i> Expansion Unit<br>(AP9225 EXP) and your configuration does not include an AP9225, you<br>can configure the Expansion Unit through MasterSwitch <i>plus</i> menus.<br>For information on how to access these menus, see the Control<br>Console Interface Map on page 65.                                                                                                    |
|------------------------------------|----------------------------------------------------------------------------------------------------|
|                                    | Note: When logging in, you will not need a username.                                                                                                    |
| Navigating<br>through the<br>menus | <ul> <li>The MasterSwitch <i>plus</i> menus allow you to manage the MasterSwitch <i>plus</i> unit and an Environmental Monitoring Card. All menus list items by number and name. To navigate through the menus, you will need to remember the following list of operations:</li> <li>To enter a selection on any of the menus, type its related one- or two-character command and press ENTER.</li> <li>To see the results of the last changes you have made, it will sometimes be necessary to press ENTER.</li> <li>To return to the previous screen, press ESC.</li> <li>To exit the MasterSwitch <i>plus</i> menus, type Q (case-sensitive) at the</li> </ul> |

## Main Menu

#### Item definitions

| Item                                                     | Description                                                                                                    |  |
|----------------------------------------------------------|----------------------------------------------------------------------------------------------------|--|
| Version                                                  | Displays the version of the MasterSwitch <i>plus</i> firmware.                                                                                                    |  |
| Unit Name                                                | Identifies the MasterSwitch <i>plus</i> unit that has been accessed.<br><b>Note:</b> <i>The Unit Name can be changed in the Unit Properties menu.</i>                                                                                                    |  |
| UPS State                                                | Displays the status of the UPS. The possible states are:<br>Inactive: UPS is in sleep mode<br>On Line: UPS is operating normally<br>AC Fail: UPS is operating on battery<br>Unknown:communication with UPS has failed                                                                                |  |
| Outlet Name                                              | Identifies each outlet.<br>Note: Each outlet's names is changeable at the associated outlet properties menu.                                                                                                    |  |
| Outlet State                                             | Displays the current state of the outlet. The possible states are:<br>On: outlet is turned on<br>On in hh:mm:ss: outlet will be turned on after the specified time period elapses<br>Off: outlet is turned off<br>Off in hh:mm:ss: outlet will be turned off after the specified time period elapses |  |
| To Change Unit Properties                                | Instructs you to enter an U to access the Unit Properties menu.<br><b>Note:</b> The Enable/Disable Alarms setting on the Outlet Properties menus con-<br>trols the behavior of an individual outlet with regard to Environment<br>alarms                                                             |  |
| To Change Outlet<br>Properties                           | Instructs you to enter the associated outlet number (1–8) to access its outlet properties.                                                                                                    |  |
| To Change Environmental<br>Monitoring Card<br>Properties | Instructs you to enter M to access the Environmental Monitoring Card properties menu (available only if an Environmental Monitoring Card is present).                                                                                                    |  |
| To Change Units                                          | Instructs you to enter an I to access the next MasterSwitch <i>plus</i> unit in the cascading setup.                                                                                                    |  |

## Main Menu continued

#### Item definitions,

#### continued

| To Change Outlet States | <ul> <li>Instructs you to enter various commands to initiate on-demand outlet actions. After entering a command, you will be asked to enter an outlet number (1–8) to perform the action on the associated outlet or you will be asked to enter an A to perform the action on all of the outlets. The various commands you may enter are:</li> <li>N: On—Immediately turns an outlet on. This command is available any time after the unit's Power On Time Delay has expired and the outlet is off.</li> <li>S: Shutdown—Gracefully shuts down and optionally restarts an outlet. If the server is running shutdown software, such as PowerChute Plus, and is connected to MasterSwitch <i>plus</i> with the appropriate signaling cable, this operation will ensure that your server's operating system is shutdown before the outlet is turned off. Otherwise, it will turn off the outlet after the Power Off Time Delay expires. You can program the outlet to restart automatically by specifying a Restart Delay. The Restart Delay can be set to as long as 999.9 hours. The sequence diagram on page 17 illustrates the this command.</li> <li>C: Cancel—Cancels a delayed startup or shutdown. The sequence diagrams on pages 16–19 and pages 21–22 illustrate the use of this command.</li> <li>D: Delayed On—Turns an outlet on after the outlet's Turn On Delay expires. The sequence diagram on page 21 illustrates this command. This command is available any time after the unit's Power On Time Delay has expired and the outlet is off.</li> <li>F: Off—Immediately turns an outlet off.</li> <li>R: Reboot Duration expires. The sequence diagram on page 22 illustrates the this command. After selecting Reboot, you are prompted with the following: "Shutdown Gracefully? (Y/N)</li> <li>Y: Graceful Reboot—Gracefully shuts down and restarts an outlet. If the server is running shutdown software, such as PowerChute <i>plus</i>, and is connected to MasterSwitch <i>plus</i> with the appropriate signaling cable, this operation will ensure that your server's operating system is shutdown before</li> </ul> |
|-------------------------|----------------------------------------------------------------------------------------------------|
|                         | server is running shutdown software, such as PowerChute <i>plus</i> , and is<br>connected to MasterSwitch <i>plus</i> with the appropriate signaling cable, this<br>operation will ensure that your server's operating system is shutdown before<br>the outlet is turned off. Otherwise, it will turn off the outlet after the Power Off<br>Time Delay expires. The outlet will be restarted after the Reboot Duration<br>expires. The sequence diagram on page 23 illustrates the this command.<br><b>Note:</b> <i>If this command is applied to all outlets, then the Reboot Duration delay</i><br><i>for an outlet will not begin until all the outlets have shut down.</i>                                                                                                    |
|                         | <ul> <li>O: Override—Allows an outlet to restart when the UPS battery charge has not exceeded the Battery Capacity Threshold. The sequence diagrams on pages 16 and 19 illustrate the use of this command.</li> </ul>                                                                                                    |

# **Unit Properties Menu**

#### Item definitions

| ltem                        | Description                                                                                                    |  |
|-----------------------------|----------------------------------------------------------------------------------------------------|--|
| Name                        | A string of characters used to identify the MasterSwitch <i>plus</i> unit.<br>Allows a maximum of 23 printable ASCII characters<br><b>Default</b> : unnamed                                                                                                    |  |
| Address                     | <ul> <li>Allows you to specify the units address (1–4) in a cascading setup. Enter 1 for the unit connected closest to the UPS, 2 for the unit adjacent to unit 1, and so on for up to four units. See the document included on the CD titled <i>Setup of the MasterSwitch plus Expansion Unit</i> for instructions on setting up Expansion Unit addresses.</li> <li>Default: 1</li> <li>Note: If the addresses for all units are note set up properly, the units will not operate properly.</li> </ul> |  |
| Manual Button               | Allows you to enable/disable the unit's manual button. If enabled, the button functions according to the description on page 11. If disabled, the button does not function.<br><b>Default</b> : Enabled                                                                                                    |  |
| Password                    | Allows you to set the unit's password. The password is case-sensitive and can be<br>up to 9 printable characters.<br><b>Default</b> : apc (lower case)                                                                                                    |  |
| Restore Factory<br>Defaults | Reinstates the original settings for your MasterSwitch <i>plus</i> unit. All unit properties are set to the defaults shown in this table. Outlet Properties are restored to the defaults shown on page 12.                                                                                                    |  |
| View Manufacturing<br>Data  | Displays the following information: Model Number, Manufacture Date, Hardware<br>Rev, Firmware Rev, and Serial Number. These items are provided for your<br>information and cannot be configured.                                                                                                    |  |
| View Self-Test<br>Results   | Allows you to display the results (Passed or Failed) of the unit's last power up self-<br>test. The tests performed are:<br><b>Program Memory</b> : confirms whether or not the EPROM chip is working properly.<br><b>Non-Volatile Memory</b> : confirms whether or not the EEPROM is working properly.                                                                                                    |  |
| Menu Timeout<br>Period      | Automatically logs you off after the specified period of inactivity.                                                                                                    |  |
| Power On Time<br>Delay      | The time that MasterSwitch <i>plus</i> will delay after AC power is applied before starting the outlet's power on sequence.<br><b>Range</b> : 0–2:46:39<br><b>Default</b> : 0                                                                                                    |  |

## **Outlet Properties Menu**

#### **Overview**

MasterSwitch *plus* has eight Outlet Properties menus—one for each outlet. To access these menus, enter an outlet number (1–8) from the Main menu. The Outlet Properties menu varies according to the Outlet Control mode setting of the chosen outlet.

#### Graceful

#### Shutdown menu items

| ltem                             | Definition                                                                                                    | Available Settings                                                                                                    |
|----------------------------------|----------------------------------------------------------------------------------------------------|----------------------------------------------------------------------------------------------------|
| Outlet Name                      | Identifies each outlet.                                                                                                    | 23 characters maximum                                                                                                    |
| Outlet Control<br>Mode           | Establishes mode for associated outlet.                                                                                                    | Graceful Shutdown or<br>Annunciator                                                                                                    |
| Will Device<br>Confirm           | Indicates whether the device<br>connected to the outlet can assert a<br>shutdown signal.                                                                                                    | Yes<br>No                                                                                                    |
| Low Battery<br>Warning Control   | Selects the method MasterSwitch <i>plus</i><br>uses for determining when to assert the<br>outlet's Low Battery signal after the<br>UPS has gone on battery.                                                                                                    | Programmed Delay:<br>0–16:39:54<br>On Runtime Remaining:<br>When the UPS runtime<br>remaining falls below<br>the UPS's UPS Low<br>Battery Signal Time<br>Never |
| UPS Low<br>Battery<br>Multiplier | <ul> <li>Adjusts the UPS Low Battery Signal</li> <li>Time. This property allows each outlet</li> <li>to be programmed to generate a low</li> <li>battery signal at a different time.</li> <li>MasterSwitch <i>plus</i> will assert the</li> <li>outlet's Low Battery signal when both</li> <li>of the following conditions apply:</li> <li>the Low Battery Warning Control is</li> <li>set to On Runtime Remaining or</li> <li>Programmed Delay, and</li> <li>the UPS is on battery and the UPS</li> <li>runtime remaining falls below the</li> <li>product of the UPS Low Battery</li> <li>signal time and the UPS Low</li> <li>Battery Multipliers.</li> </ul> | Range: 1–7                                                                                                    |

# **Outlet Properties Menu** continued

Graceful Shutdown menu items, continued

| ltem                             | Definition Available Setting                                                                                      |                                                                           |
|----------------------------------|----------------------------------------------------------------------------------------------------|---------------------------------------------------------------------------|
| Restart Delay                    | The delay between an outlet shutting<br>off due to a Graceful Shutdown and<br>the outlet being restarted.         | Range: 0–999:54<br>Note: Time is rounded<br>down by 6-minute<br>intervals |
| Power Off<br>Delay               | The time from the triggering event<br>(such as a server confirming a<br>shutdown) until the outlet is turned off. | <b>Range:</b> 0–2:46:39                                                   |
| Power On<br>Delay                | Determines the time interval between<br>the triggering event and the outlet<br>being turned on.                   | <b>Range:</b> 0–2:46:39                                                   |
| Reboot<br>Duration               | The delay between the outlet shutting off because of Reboot and the outlet restarting.                            | <b>Range</b> : 0–2:46:39                                                  |
| Battery<br>Capacity<br>Threshold | Sets the minimum percentage of<br>Battery Capacity required of the UPS<br>before an outlet can be turned on.      | <b>Range</b> : 0–100%                                                     |
| Enable/<br>Disable UPS<br>Alarms | Environment Alarm Masks: Indicates<br>whether or not an outlet will react to a<br>specific Environment alarm.     | Enabled and disabled for<br>each of the twelve<br>Environmental alarms.   |
| Select Another<br>Outlet         | Allows you choose an another outlet to configure.                                                                 |                                                                           |
| Alarm Action<br>Delay            | The amount of time that an<br>Environment alarm must be asserted<br>before the unit reacts to the alarm.          | <b>Range:</b> 0–2:45:00                                                   |

# Outlet Properties Menu continued

#### Annunciator menu

#### items

| ltem                         | Definition                                                                                                    | Available Settings                                                                                  |
|------------------------------|----------------------------------------------------------------------------------------------------|----------------------------------------------------------------------------------------------------|
| Outlet Name                  | Identifies each outlet.                                                                                       | 20 characters maximum                                                                               |
| Outlet Control<br>Mode       | Establishes mode for associated outlet.                                                                       | Graceful Shutdown or<br>Annunciator                                                                 |
| Initial State                | Defines the initial state of the outlet.                                                                      | Off<br>On                                                                                           |
| Alarm Action<br>Delay        | The amount of time that an Environment alarm must be asserted before the unit reacts to the alarm.            | <b>Range</b> : 0–2:45:00                                                                            |
| Enable/Disable<br>UPS Alarms | Environment Alarm Masks: Indicates<br>whether or not an outlet will react to a<br>specific Environment alarm. | Settings are enabled and<br>disabled for each of the 12<br>Environmental Monitoring<br>Card alarms. |
| Select Another<br>Outlet     | Allows you choose an another outlet to configure.                                                             |                                                                                                    |

#### Environmental Monitoring Card menu

| ltem                  | Description                                                                                                    |  |
|-----------------------|----------------------------------------------------------------------------------------------------|--|
| Temp (Celcius)        | Displays the current ambient temperature reading of each attached probe. Temperature is displayed in ##.## degrees Celsius.                                                                                                    |  |
| Humidity              | Displays the current relative humidity reading of each attached probe. Humidity is displayed in ###.#% relative humidity.                                                                                                    |  |
| Low Limit             | Allows you to disable or set the low alarm threshold for temperature<br>and humidity for each probe. Temperature threshold is in degrees<br>Celsius and humidity is in percent relative humidity. If alarm limits<br>are exceeded, an alarm will be asserted to all outlets whose<br>Enable/Disable Alarm settings for that alarm are set to Enabled. |  |
| High Limit            | Allows you to disable or set the low alarm threshold for temperature<br>and humidity for each probe. Temperature threshold is in degrees<br>Celsius and humidity is in percent relative humidity. If alarm limits<br>are exceeded, an alarm will be asserted to all outlets whose<br>Enable/Disable Alarm settings for that alarm are set to Enabled. |  |
| Disable All<br>Alarms | <ul> <li>Allows you to control Environmental Monitoring Card operation.</li> <li>The options are:</li> <li>Yes: all alarm limits are set to Disabled. MasterSwitch <i>plus</i> will ignore all Environment alarms.</li> <li>No: all alarm limits are reset to previous configuration.</li> </ul>                                                      |  |

# **APC**<sup>•</sup> MasterSwitch plus

# **Product Information**

#### Accessories Affected by MasterSwitch plus

# **PowerChute Plus** The Scheduled Shutdown and Shut Down System Now commands are available in PowerChute Plus to perform actions on the server connected to Outlet #1 of MasterSwitch *plus*. However, the Shut Down System Now command will turn off Outlet #1 and will require you to turn it on through the User Interface to restart. Additional settings affected include those listed in the following table.

| PowerChute Plus Setting        | Relationship to MasterSwitch <i>plus</i>                                                                                           |
|--------------------------------|----------------------------------------------------------------------------------------------------|
| UPS Low Battery Signal Time    | Multiplied by the UPS Low Battery Multiplier for<br>each outlet of MasterSwitch <i>plus</i> . See page 32<br>for more information. |
| UPS Turn Off Delay             | Overridden by the Power Off Delay for each outlet of MasterSwitch <i>plus</i> . See page 31 for more information.                  |
| UPS Wakeup Delay Time          | Overridden by the Power On Delay for each outlet in MasterSwitch <i>plus</i> . See page 31.                                        |
| UPS Wakeup Delay<br>(Capacity) | Overridden by the Battery Capacity Threshold<br>for each outlet in MasterSwitch <i>plus</i> . See<br>page 32 for more information. |

#### Management Peripherals

UPS control commands available with APC accessories are not supported when used with MasterSwitch *plus*. Therefore, on-demand operation through APC accessories is not supported at this time.

#### Warranty Information

#### Limited warranty

American Power Conversion (APC) warrants MasterSwitch *plus* to be free from defects in materials and workmanship for a period of two years from the date of purchase. Its obligation under this warranty is limited to repairing or replacing, at its own sole option, any such defective products. This warranty does not apply to equipment that has been damaged by accident, negligence, or misapplication or has been altered or modified in any way. This warranty applies only to the original purchaser.

# WarrantyExcept as provided herein, American Power Conversion makes nolimitationswarranties, express or implied, including warranties of merchantability<br/>and fitness for a particular purpose.

Some jurisdictions do not permit limitation or exclusion of implied warranties; therefore, the aforesaid limitation(s) or exclusion(s) may not apply to the purchaser.

Except as provided above, in no event will APC be liable for direct, indirect, special, incidental, or consequential damages arising out of the use of this product, even if advised of the possibility of such damage.

Specifically, APC is not liable for any costs, such as lost profits or revenue, loss of equipment, loss of use of equipment, loss of software, loss of data, costs of substitutes, claims by third parties, or otherwise. This warranty gives you specific legal rights and you may also have other rights, which vary from state to state.

# Troubleshooting

#### Troubleshooting

#### suggestions

| Problem                                                                                                    | Possible Cause                                                                                                    | Solution                                                                                                    |
|----------------------------------------------------------------------------------------------------|----------------------------------------------------------------------------------------------------|----------------------------------------------------------------------------------------------------|
| A server connected<br>to a Basic port<br>does not detect On<br>Battery or Low<br>Battery signal.                 | Wrong cable is being used.                                                                                                    | Verify that you are using the correct cable. Refer to "Choosing additional cables: Table 1," in the <i>Installation and Quick Start Manual</i> .                                             |
|                                                                                                    | Server shutdown<br>software is not<br>configured for simple<br>signaling.                                                                          | Configure PowerChute Plus for<br>simple signaling. For instructions,<br>see the documentation supplied<br>with PowerChute Plus.                                                              |
| One or more<br>servers shuts down<br>when the UPS is on<br>battery, but does<br>not reboot when<br>power returns | PowerChute Plus is<br>configured to start<br>shutdown on an AC<br>Fail event and the<br>shutdown time for<br>operating system is<br>set too short. | If the MasterSwitch <i>plus</i> Low Battery<br>Warning Control is set to<br>Programmed Delay, make the delay<br>shorter than the AC Fail shutdown<br>delay in PowerChute Plus<br>FlexEvents. |
|                                                                                                    | MasterSwitch <i>plus</i><br>Low Battery Warning<br>Control<br>is set to Programmed<br>Delay                                                        | If the server is capable of UPS<br>shutdown, consider setting the Will<br>Device Confirm property to Yes.                                                                                    |
| To UPS Status LED<br>is flashing green<br>and red.                                                               | Communication cable<br>is not fastened<br>securely or the wrong<br>cable is being used.                                                            | Verify that all cables are securely fastened and that the cable has APC part number 940-1000.                                                                                                |
|                                                                                                    | UPS is connected to the wrong port.                                                                                                    | Verify that the UPS is connected to the To UPS port on MasterSwitch <i>plus.</i>                                                                                                    |

# Troubleshooting continued

Troubleshooting suggestions, continued

| Problem                                                                                                    | Possible Cause                                                                                                    | Solution                                                                                                    |
|----------------------------------------------------------------------------------------------------|----------------------------------------------------------------------------------------------------|----------------------------------------------------------------------------------------------------|
| To UPS Status LED<br>is flashing green<br>and red.                                                             | UPS is not capable of advanced communication.                                                                                              | Only Smart-UPS, Matrix-UPS and<br>the Symmetra <i>PowerArray</i> can<br>communicate with MasterSwitch<br><i>plus.</i>                                                                                                    |
|                                                                                                    | There is a problem with the UPS.                                                                                                    | Contact Technical Support at the number listed on the back cover of this manual.                                                                                                    |
| Cannot access the<br>MasterSwitch <i>plus</i><br>Control Console.                                              | Serial Interface is<br>using incompatible<br>terminal settings.                                                                            | Change serial interface settings to<br>match the MasterSwitch <i>plus</i> baud<br>rate (2400), with 8 data bits, no<br>parity, 1 stop bit, and no flow control.                                                                                                    |
| One or more<br>outlets turn off<br>when the UPS is<br>On Battery, but do<br>not restart when<br>power returns. | Power On Time Delay is set to Remain Off.                                                                                                  | Change the Power On Time Delay setting.                                                                                                    |
|                                                                                                    | Battery Capacity<br>Threshold has not<br>been exceeded.                                                                                    | Reduce the Battery Capacity<br>Threshold setting or perform an on-<br>demand override.                                                                                                    |
|                                                                                                    | A Measure-UPS alarm for the outlet is active.                                                                                              | Clear the alarm.                                                                                                    |
|                                                                                                    | Low Battery Warning<br>Control is set to Never.                                                                                            | Change the Low Battery Warning<br>Control setting.                                                                                                    |
| The UPS is On<br>Battery and the<br>server does not<br>shut down the OS.                                       | Will Device Confirm is<br>set to Yes and: a) the<br>server is not<br>confirming OS<br>shutdown, or b) the<br>wrong cable is being<br>used. | <ul> <li>a) Some versions of PowerChute</li> <li>Plus do not support the Confirm</li> <li>feature. See the documentation</li> <li>supplied with PowerChute Plus.</li> <li>b) Verify that you are using the</li> <li>correct cable. Refer to "Choosing</li> <li>additional cables: Table 1," in the</li> <li>Installation and Quick Start Manual.</li> </ul> |

#### Troubleshooting continued

#### If problems persist

For problems not covered in the troubleshooting chart ("Troubleshooting suggestions" on page 57) or if the problem persists, follow this procedure:

- 1. Note the serial number and date of purchase of the Master-Switch *plus* unit. Contact Customer Support at a phone number or address on the back cover of this manual.
- Be prepared to provide a description of the problem. A technician will help solve the problem over the phone, if possible, or will give you a return material authorization (RMA) number.
- 3. If the MasterSwitch *plus* unit is under warranty, repairs or replacement is free of charge. If the warranty has expired, there will be a charge for repair or replacement.
- 4. Pack the MasterSwitch *plus* unit carefully to avoid damage in transit. Damage sustained in transit is not covered under the warranty. Enclose a letter in the package with your name, address, RMA number, a copy of the sales receipt, daytime phone number, and check (if applicable).
- 5. Mark the RMA number clearly on the outside of the shipping carton. The factory will not accept any materials without this marking.
- 6. Return the MasterSwitch *plus* unit by insured, prepaid carrier to the address provided by the Customer Support technician.

## **Life-Support Policy**

#### **General policy**

As a general policy, American Power Conversion (APC) does not recommend the use of any of its products in life-support applications where failure or malfunction of the APC product can be reasonably expected to cause failure of the life-support device or to significantly affect its safety or effectiveness. APC does not recommend the use of any of its products in direct patient care. APC will not knowingly sell its products for use in such applications unless it receives in writing assurances satisfactory to APC that (a) the risks of injury or damage have been minimized, (b) the customer assumes all such risks, and (c) the liability of American Power Conversion is adequately protected under the circumstances.

#### **Examples of lifesupport devices** The term *life-support device* includes but is not limited to: neonatal oxygen analyzers, nerve stimulators (whether used for anesthesia, pain relief, or other purposes), autotransfusion devices, blood pumps, defibrillators, arrhythmia detectors and alarms, pacemakers, hemodialysis systems, peritoneal dialysis systems, neonatal ventilator incubators, ventilators for both adults and infants, anesthesia ventilators, and infusion pumps, and any other devices designated as "critical" by the U.S. FDA.

Hospital-grade wiring and leakage current protection may be ordered as options on many APC UPS systems. APC does not claim that units with these modifications are certified or listed as Hospital Grade by APC or any other organization. Therefore these units do not meet the requirements for use in direct patient care.

## **Specifications**

#### Basic port interface The following limitations and capabilities apply to the Basic port interface (Ports 1–8) of MasterSwitch *plus*: Pins 3, 5, and 6 are open collector outputs which must be pulled up to a common referenced supply no greater than +40 Vdc. The transistors are capable of a maximum non-inductive load of 25 mAdc. Use only Pin 4 as the common. The output at Pin 2 generates a LO-to-HI RS-232 level when the device is signaling an On Battery condition. The pin is normally at a LO RS-232 level. The MasterSwitch *plus* unit may be signaled to shut down the UPS by applying a HI RS-232 level to Pin 1 for 4.5 seconds. Shutdown is also dependent on the UPS status and the MasterSwitch *plus* shutdown mode (see"MasterSwitchplus Properties" on page 12).

Basic port pin assignments

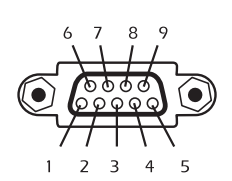

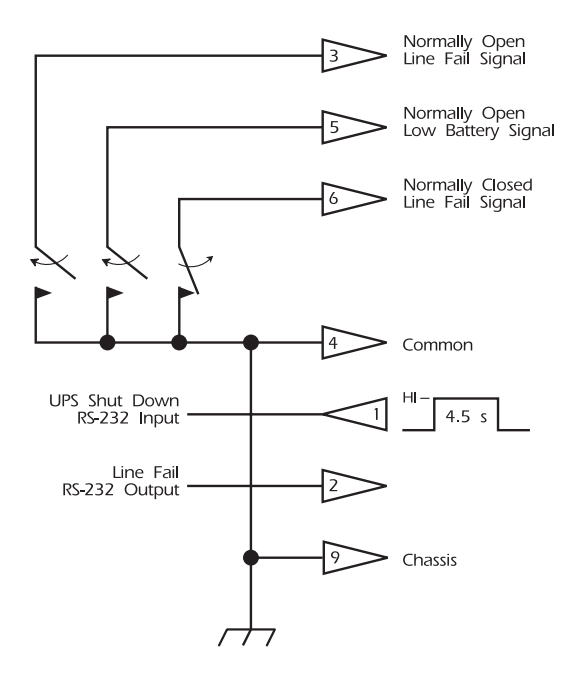

#### **Specifications** continued

#### Advanced port interface

The Advanced port of MasterSwitch *plus* has the same limitations and capabilities as the Basic ports (see "Basic port interface" on page 61), with the following additional limitations and capabilities:

- Applying a momentary (approximately 1 second) high RS-232 level to Pin 7 turns the UPS and its loads on. A momentary low RS-232 level turns the UPS and loads off. Pin 7 should be normally unconnected. This signal is passed through the MasterSwitch *plus*.
- DC operating voltage is available on Pin 8 of the Advanced port. This may be the UPS battery voltage or the voltage from an external adapter, whichever is greater.

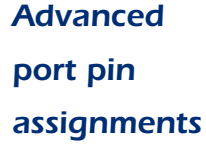

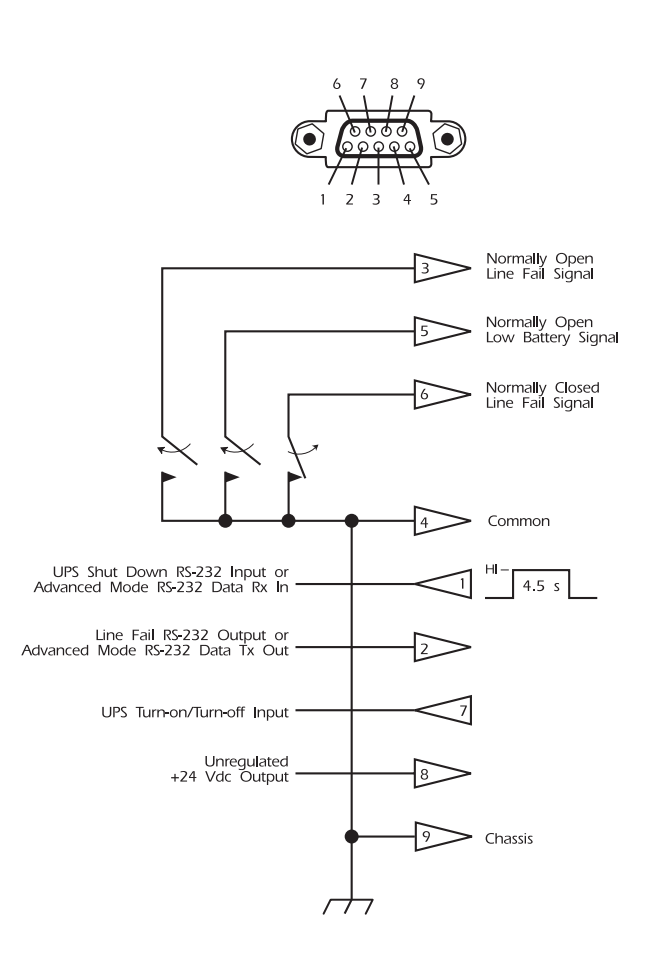

# Specifications continued

#### Product

#### specifications

| Item                                                                                                    | Specification                                                                                                    |
|----------------------------------------------------------------------------------------------------|----------------------------------------------------------------------------------------------------|
| Electrical                                                                                                    | I                                                                                                    |
| Input:<br>Nominal input voltage<br>Acceptable input voltage<br>Nominal input frequency<br>Overcurrent protection<br>Input connector | 120 VAC<br>100–140 VAC<br>50/60 Hz<br>15 A resettable circuit breaker<br>15 ft (4.5 m) attached NEMA<br>5-15 line cord |
| Output:<br>Output connectors                                                                                                    | 8 NEMA 5-15 receptacles                                                                                                |
| Maximum total current draw:                                                                                                    | 15 A                                                                                                    |
| Physical                                                                                                    | · · · ·                                                                                                    |
| Size (H × W × D):<br>Stand-alone<br>With mounting brackets                                                                          | 2.125 × 17.0 × 6.5 in<br>(5.4 × 43.2 × 16.5 cm)<br>1.875 × 19.0 × 6.5 in<br>(4.8 × 48.3 × 16.5 cm)                     |
| Weight:                                                                                                    | 7.75 lb (3.51 kg)                                                                                                    |
| Shipping weight:                                                                                                    | 12.0 lb (5.45 kg)                                                                                                    |
| Environmental                                                                                                    | ·                                                                                                    |
| Elevation (above MSL):<br>Operating<br>Storage                                                                                      | 0 to 10,000 ft (0 to 3000 m)<br>0 to 50,000 ft (0 to 15 000 m)                                                         |
| Temperature:<br>Operating<br>Storage                                                                                                | 32 to 104°F (0 to 40°C)<br>32 to 113°F (0 to 45°C)                                                                     |
| Operating Humidity:                                                                                                    | 0 to 95%, non-condensing                                                                                               |
| Approvals                                                                                                    | · · · ·                                                                                                    |
| EMC verification:                                                                                                    | FCC Class A; DOC Class A                                                                                               |
| Safety Agency:                                                                                                    | CSA; UL                                                                                                    |

## MasterSwitch plus Web Interface

#### **Status Summary**

#### MasterSwitch plus

Describes the MasterSwitch plus status

#### Environment

Describes the Environment status

#### Web/SNMP Management Card

Describes the Management Card status

#### **Outlets**

#### Control and Status of Outlets

Master Outlet Control for accessible outlets Control Actions: Immediate On, Sequenced On, Immediate Off, Graceful Reboot, Immediate Reboot, Shutdown, Override, Cancel Individual Outlet Control for accessible outlets Control Actions: Immediate On, Delayed On, Immediate Off, Graceful Reboot, Immediate Reboot, Shutdown, Override, Cancel

#### MasterSwitchplus

#### **Device configuration**

Configure the MasterSwitch *plus* device settings <u>Device Name</u> <u>Manual Button</u> (enable/disable) <u>Power On Time Delay</u>

#### **Outlet configuration**

Configure MasterSwitch *plus* outlet name, mode, and link settings Outlet (unit #:outlet #): <u>Restart Delay, Power On Delay,</u> <u>Reboot Duration, Alarm Action Delay, Device Confirm,</u> <u>Low Battery Warning Control, UPS Low Battery</u> <u>Multiplier, Battery Capacity Threshold, Initial State</u> <u>Outlet Name</u> <u>Outlet Control Mode</u> (Graceful Shutdown, Annunciator) <u>Outlet Link</u> (URL)

Enable/Disable <u>Environment Alarm Actions</u> Outlets 1–8; Zones 1–4 Outlets 1–8; Probe 1 Outlets 1–8; Probe 2

#### **Environment**

#### Status

Current data reported from probes Current Status of the contacts

#### **Configuration**

Environment Probe Settings <u>Threshold (Probes 1 & 2):</u> High Temperature, Low Temperature, High Humidity, Low Humidity Traps (enabled/disabled)

Environment Contact Settings <u>Contact Name (Zones 1–4)</u> Trap (enabled/disabled)

#### Event Log

#### These are the events that have occurred

- on this system Date Time
  - Time Event

#### **Network**

#### TCP/IP

Configure the TCP/IP settings System IP Subnet Mask Default Gateway BOOTP (enable/disable)

#### **TFTP/FTP**

Configure TFTP client settings Configure FTP client settings Configure FTP server access settings

#### Telnet/Web

Configure Telnet Server Access Settings Configure Web Server Access Settings

#### <u>SNMP</u>

Configure SNMP access settings Configure SNMP access control settings Configure SNMP trap receiver settings

#### **System**

#### **User Manager**

Configure user access settings Auto Logout (1, 2, 3, 4, 5, 8, 10 minutes) Authentication (Basic/MD5)

Configure the administrator settings

User Name

- Password
- Authentication Phrase

Configure the device manager user settings User Name Password Authentication Phrase

#### **Outlet User Manager**

Current Outlet User List Add New User

#### **Identification**

Configure the system name, contact, and location

#### Date/Time

Configure the system date and time

#### File Transfer

Describes the current file transfer settings Configure the name of the file to download Initiate file transfer Result of last file transfer Initiate file transfer via (No action/FTP/TFTP)

#### **Tools**

Initiate a system action Action (No action, Reboot, Reset to defaults, Reset to defaults except TCP/IP)

#### <u>Links</u>

Configure the User Links Configure the APC Links

#### **Device Manager Menu**

#### MasterSwitch *plus* (1–4)

#### Name, State, Mode Outlet 1-8

| Outlet Control   |
|------------------|
| Immediate On     |
| Delayed On       |
| Immediate Off    |
| Immediate Reboot |
| Graceful Reboot  |
| Shutdown         |
| Override         |
| Cancel           |
|                  |
|                  |

Outlet Configuration Outlet Name Outlet Control Mode Will Device Confirm Low Batt Warn Ctrl UPS Low Battery Multiplier Restart Delay Power Of Delay Power On Delay Reboot Duration Battery Capacity Threshold Accept Changes Environment Alarms Configuration Zone 1–4 (enable/disable) Probe 1 HUMIDITY LOW Limit Probe 1 HUMIDITY HIGH Limit Probe 1 TEMP HOW Limit Probe 2 HUMIDITY LOW Limit Probe 2 HUMIDITY HIGH Limit Probe 2 TEMP LOW Limit Probe 2 TEMP HIGH Limit Accept Changes

#### Environment

#### **About Environmental Monitor**

#### Thresholds High Temperature Low Temperature High Humidity Low Humidity Send Traps On (enable/disable)

#### Contact Settings Contact (1–4)

Contact Zone (1-4)

enable/disable

Name

#### **Threshold And Contact Details**

Current Threshold Violations Current Contact Alarms

#### Trap Thresholds Probe 1, 2 Firmware version

#### Network Menu

| TCP/IP                 | TFTP Client              | FTP client       | FTP server | Telnet | Web    | SNMP                    | Ping Utility |
|------------------------|--------------------------|------------------|------------|--------|--------|-------------------------|--------------|
| ISystem IP             | Remote server IP address | Remote Server IP | Access     | Access | Access | Settings                | Ping Address |
| Subnet Mask            |                          | User Name        | Port       | Port   | Port   | Access control settings |              |
| Default Gateway        |                          | Password         |            |        |        | Trap receiver settings  |              |
| BOOTP (enable/disable) |                          |                  |            |        |        |                         |              |

#### System Menu

| User Manager                                                                                                   | Identification                                | Date/Time | File Transfer                                   | Tools                                                          | About System                                                                                                    |
|----------------------------------------------------------------------------------------------------|-----------------------------------------------|-----------|-------------------------------------------------|----------------------------------------------------------------|----------------------------------------------------------------------------------------------------|
| Administrator<br>Device Manager User<br>Manage Outlet Users<br>Auto Logout<br>Authentication<br>Accept Changes | Name<br>Contact<br>Location<br>Accept Changes |           | Settings<br>XMODEM<br>TFTP Client<br>FTP Client | Reboot<br>Reset to Defaults<br>Reset to Defaults Except TCP/IP | MasterSwitch <i>plus</i><br>Model Number<br>Serial Number<br>Manufacture Date<br>MAC Address<br>Flash Vendor<br>Web/SNMP Management Card AOS |

-65-

Logout

# **APC**<sup>®</sup> MasterSwitch plus

## Index

# Α

About Card, 47 Accessing MasterSwitch Plus, 27 Accessories, availability of UPS control commands with, 55 Accessory card slot, 9 Accounts, access to main menu headings, 27 Administrator account configuring, 40 Advanced port, 9 pin assignments, 62 Alarm Action Delay, 32 unattended shutdown, 15 Annunciator, 15 expansion unit, 54 sequence for environmental alarms, 20 AP9225EXP (MasterSwitch Plus Expansion Unit), managing, 48 Authentication, 40, 45 Auto-configuration, 8, 27

#### В

Basic port, 9, 61 LED, 10 pin assignments, 61 Battery Capacity Threshold, 32 BOOTP, 37

# С

Cancel, 29 Card slot, for accessories, 9 Community names, 44 Configuration, 13 environmental monitor, 34 expansion unit, 8 MasterSwitch Plus unit, 30 network settings, 8, 24 outlet, 31 user names and passwords, 41 Configuring an outlet on-demand-only operation, 14 unattended shutdown, 15 Configuring user names & passwords, 40 Contact Name, 34 Contacts, configuring settings for, 34 Control action, 28 cancel, 29 delayed on, 28 immediate off, 28 immediate on, 28

immediate reboot, 29 override, 29 sequenced on, 28 shutdown, 29 Control Console interface and structure, 25 Control Mode, 14, 31 outlet properties associated with, 12 Control of Outlets, 28

#### D

Date/Time, changing, 42 Default gateway, 37 Delayed On, 28 sequence, 21 Device Confirm, 31 on-demand, 14 unattended shutdown, 15 Device Manager account configuring, 40 Device Name, 30

#### Ε

Encryption, 45 Environment Alarm Actions, 32 Environment Alarms, graceful shutdown sequence, 19 Environment Menu, 33 expansion unit, 54 Environmental Alarms annunciator sequence for, 20 Event Log Menu FTP interface, 35 viewing, 36 Expansion Unit configuring, 8 managing, 48

#### F

File Transfers, 8 using TFTP/FTP, 37

#### G

Graceful Reboot, 28 sequence, 23 Graceful Shutdown, 15 expansion unit, 52 sequence, 17 sequence for environment alarms, 19 sequence for on-battery events, 18

# Η

Help Features, 44, 47 about card, 47 Interactive Assistant, 47

#### 

Identification, 41 Immediate Off, 28 Immediate On, 28 Immediate Reboot, 29 Initial State, 32 Interactive Assistant, 47

#### 

LEDs descriptions, 10 Life-Support, policy, 60 Links, 43 Local Help Pages, 47 Low Battery Warning Control, 31 unattended shutdown, 15

#### Μ

Main Menu, 28 expansion unit, 49 Main Menu Headings, account access to, 27 Management Card, 9 Link-RX/TX LED, 10 status LED, 10 Managing MasterSwitch Plus, 24 Managing the Expansion Unit, 48 Manual Button, 9, 11 device configuration menu, 30 MasterSwitch Plus management card, 9 operating, 12 product information, 55 MasterSwitch Plus Menu, device configuration, 30

#### Ν

Navigating through expansion unit menus, 48

#### Index

through help files, 47 Network Menu, 37 Non-Standard Port Address, 44

# 0

On-battery events, graceful shutdown sequence, 18 On-demand operation with PowerChute Plus, 55 On-demand-only configuration, 14 Orange Outlet Number, 29 Outlet configuration, 31 Outlet Control Mode, 14, 31 Outlet Link, 31 Outlet Name, 31 Outlet Properties, 31 expansion unit, 52 Outlet User account configuring, 41 Outlet User List, 41 Outlet User Manager, 41 Outlet User, security, 44 **Outlets Menu** control menu, 28 Override, 29

#### Ρ

Password protection, 27 Passwords, 44 configuration, 41 Pin assignments advanced port, 62 basic port, 61 Port address, non-standard, 44 Power Off Delay, 31 on-demand, 14 unattended shutdown, 15 Power On Delay, 31 on-demand, 14 Power On Time Delay, 30 on-demand, 14 unattended shutdown, 15 PowerChute Plus, using with Master-Switch Plus, 55 Probes, configuring settings for, 33 Probes, readings of, 33 Product description, 7 Product information, 55 Product specifications, 63 Properties outlet, 31

#### R

Rear panel, 11 Reboot, sequence, 22 Reboot Card, 43 Reboot Duration, 31 on-demand, 14 Reference guide, 8 Remote management, 24 Reset button, 9 Reset Card to Defaults, 43 Restart Delay, 31 on-demand, 14 Restore Factory Defaults, 30

#### S

Security, 44 security, 27 Send Traps On, 33 Sequenced On, 28 Shutdown, 29 SmartSlot accessory housing, 9 SNMP, 26 access control, 38 configuring for, 38 managing your unit through, 8 trap receiver, 39 Specifications, 63 Subnet mask, 37 System IP, 37 System Menu, 40

#### T

TCP/IP, 37 Telnet/Web, configuring for, 38 TFTP/FTP, 37 Thesholds, battery capacity, 32 Thresholds, probes, 34 To UPS Port, 9 Tools, system menu, 43 Trap Thresholds, 33 Troubleshooting, 57

#### U

Unattended shutdown configuration, 15 Unit Properties Menu, expansion unit, 51 Unit/Outlet Start-Up Sequence, Start-Up of Unit/Outlets, 16 UPS Low Battery Multiplier, 32 unattended shutdown, 15 UPSControl Commands, availability with MasterSwitch plus, 55 User accounts, 27 User Interfaces, 24 User Manager, 40 User Names, 44 configuration, 41

# V

View Manufacturing Data, 30 View Self-Test Results, 30

#### W/

Warranty, 56 Web Interface, 24 MD5 authentication, 46

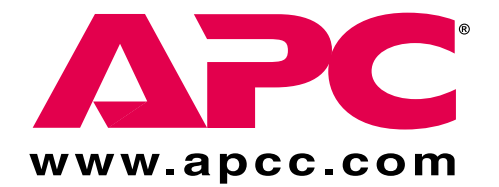

# **APC Worldwide Customer Support**

Customer support for this or any other APC product is available at no charge in any of the following ways:

- Visit the APC Web site to find answers to frequently asked questions (FAQs), to access documents in the APC Knowledge Base, and to submit customer support requests.
  - <u>http://www.apcc.com</u> (Corporate Headquarters)
     Connect by links to APC Web pages for specific countries and regions, each of which provides customer support information.
  - <u>http://www.apcc.com/support/</u> Submit customer support requests.
- Contact an APC Customer Support Center by telephone or e-mail.
  - Regional centers:

| APC Headquarters (U.S. and Canada) | (1) (800) 800-4272 (toll free)                       |  |
|------------------------------------|------------------------------------------------------|--|
| Latin America                      | (1) (401) 789-5735 (United States) apctchla@apcc.com |  |
| Europe, Middle East, Africa        | (353) (91) 702020 (Ireland)<br>apceurtech@apcc.com   |  |
| Japan                              | (03) 5434-2021<br>jsupport@apcc.com                  |  |

- Local, country-specific centers: go to <u>http://www.apcc.com/support/contact</u> for contact information.
- Contact the APC representative or other distributor from whom you purchased your APC product for information on how to obtain local customer support.